## Система ввода-вывода Fastwel I/O СРМ712. Контроллер узла сети MODBUS RTU/ASCII

Руководство по конфигурированию и программированию сетевых средств

ИМЕС.00300-02 33 03-3

Версия 2.0

## СОДЕРЖАНИЕ

| 1. ВВЕДЕНИЕ                                                                                                    | 6      |
|----------------------------------------------------------------------------------------------------|--------|
| 2. ОСНОВНЫЕ ХАРАКТЕРИСТИКИ СРМ712                                                                                                   | 7      |
| 2.1. Общие свеления                                                                                                    | 7      |
| 2.2. Характеристики интерфейса внешней сети СРМ712                                                                                  |        |
| 2.2.1. Характеристики сервера MODBUS RTU/ASCII                                                                                      | 7      |
| 2.2.2. Характеристики клиента MODBUS SERIAL                                                                                         | 7      |
| 3. ПРИНЦИП РАБОТЫ СЕРВИСА ВНЕШНЕЙ СЕТИ                                                                                              | 9      |
| 3.1. Общие сведения                                                                                                    | 9      |
| 3.2. ПРИНЦИП РАБОТЫ И СПОСОБЫ КОНФИГУРИРОВАНИЯ СЕРВЕРА MODBUS                                                                       | 9      |
| 3.2.1. Общие сведения                                                                                                    | 9      |
| 3.2.2. Настройка коммуникационных параметров сервера MODBUS                                                                         |        |
| 3.2.3. Представление входных и выходных данных сервера MODBUS                                                                       | 11     |
| 3.2.4. Обмен данными с клиентами MODBUS                                                                                             |        |
| 3.2.5. Формат запроса/ответа на чтение расширенной идентификационной                                                                |        |
| информации                                                                                                    |        |
| 3.2.0. Оослуживание сетевых запросов                                                                                                |        |
| 3.2.7. Диисностинеские каналии                                                                                                    | 15     |
| 3.2.7.1. Диагности ческие каналы                                                                                                    | 15     |
| 3.2.7.3. Инликация серьней внешней сети                                                                                             |        |
| 3.3. ПРИНЦИП РАБОТЫ И СПОСОБЫ КОНФИГУРИРОВАНИЯ МАСТЕРА MODBUS                                                                       |        |
| 3.3.1. Общие сведения                                                                                                    |        |
| 3.3.2. Настройка коммуникационных параметров мастера MODBUS                                                                         |        |
| 3.3.3. Обмен данными с подчиненными устройствами                                                                                    |        |
| 3.3.4. Диагностика и индикация                                                                                                    |        |
| 3.4. Доступ к полям данных коммуникационных объектов из приложения                                                                  |        |
| 4. НАСТРОЙКА КОММУНИКАЦИОННЫХ СРЕДСТВ ВЕРХНЕГО УРОВНЯ.                                                                              |        |
| 4.1. НАСТРОЙКА КОММУНИКАЦИОННОГО ДРАЙВЕРА СЕРВЕРА CODESYS GATEWAY SER                                                               | VER 23 |
| 4.1.1. Общие сведения                                                                                                    |        |
| 4.1.2. Установка коммуникационного драйвера CoDeSys Gateway Server                                                                  |        |
| 4.1.3. Создание логического информационного канала между средой разработ                                                            | ки и   |
| контроллером                                                                                                    |        |
| 4.1.4. Настройка параметров логического информационного канала                                                                      |        |
| 4.2. СОЗДАНИЕ ЛОГИЧЕСКОГО ИНФОРМАЦИОННОГО КАНАЛА МЕЖДУ СРЕДОЙ РАЗРАБОТ контролитером <b>СРМ712</b> но носле норате и иссле и срази. | КИИ    |
| КОНТРОЛЛЕРОМ СРИЧИТЕ И ПОСЛЕДОВАТЕЛЬНОМУ КАНАЛУ СВЯЗИ                                                                               |        |
| ч.э. дополнительные замечания                                                                                                    |        |
| ПРИЛОЖЕНИЕ А. ЛИСТ РЕГИСТРАЦИИ ИЗМЕНЕНИЙ                                                                                            |        |

#### Торговые марки

ДОЛОМАНТ<sup>тм</sup>, ФАСТВЕЛ<sup>тм</sup>, Fastwel<sup>тм</sup> – официально зарегистрированные торговые марки ЗАО «НАУЧНО-ПРОИЗВОДСТВЕННАЯ ФИРМА «ДОЛОМАНТ», Москва, Российская Федерация.

Кроме того, настоящий документ может содержать наименования, фирменные логотипы и торговые марки, являющиеся зарегистрированными торговыми марками, а следовательно, права собственности на них принадлежат их законным владельцам.

#### Права собственности

Настоящий документ содержит информацию, которая является собственностью ЗАО «НАУЧНО-ПРОИЗВОДСТВЕННАЯ ФИРМА «ДОЛОМАНТ». Он не может быть скопирован или передан с использованием известных средств, а также не может храниться в системах хранения и поиска информации без предварительного письменного согласия ЗАО «НАУЧНО-ПРОИЗВОДСТВЕННАЯ ФИРМА «ДОЛОМАНТ» или одного из ее уполномоченных агентов. Информация, содержащаяся в настоящем документе, насколько нам известно, не содержит ошибок, однако, ЗАО «НАУЧНО-ПРОИЗВОДСТВЕННАЯ ФИРМА «ДОЛОМАНТ» не может принять на себя ответственность за какиелибо неточности и их последствия, а также ответственность, возникающую в результате использования или применения любой схемы, продукта или примера, приведенного в настоящем документе. ЗАО «НАУЧНО-ПРОИЗВОДСТВЕННАЯ ФИРМА «ДОЛОМАНТ» оставляет за собой право изменять и усовершенствовать как настоящий документ, так и представленный в нем продукт по своему усмотрению без дополнительно извещения.

#### Контактная информация

Изготовитель – ЗАО «НАУЧНО-ПРОИЗВОДСТВЕННАЯ ФИРМА «ДОЛОМАНТ»:

| Почтовый адрес: Н | Россия, | 117342, | Москва, | ул. | Введенского, | д.3 |
|-------------------|---------|---------|---------|-----|--------------|-----|
|-------------------|---------|---------|---------|-----|--------------|-----|

| Телефон:               | +7 (495) 232-2033       |
|------------------------|-------------------------|
| Факс:                  | +7 (495) 232-1654       |
| Электронная почта:     | info@dolomant.ru        |
| Web:                   | http://www.dolomant.ru  |
| Служба технической под | держки:                 |
| Телефон:               | +7 (495) 232-1698       |
| Электронная почта:     | support@fastwel.ru      |
| Эксклюзивный дистрибь  | ютор компания «Прософт» |
| Электронная почта:     | info@prosoft.ru         |
| Web:                   | http://www.prosoft.ru/  |
| Телефон:               | +7 (495) 234-0636       |
| Факс:                  | +7 (495) 234-0640       |

#### Авторское право

Это Руководство не может быть скопировано, воспроизведено, переведено или конвертировано в любую электронную или машиночитаемую форму без предварительного письменного разрешения ЗАО «НАУЧНО-ПРОИЗВОДСТВЕННАЯ ФИРМА «ДОЛОМАНТ».

## 1. ВВЕДЕНИЕ

Настоящее руководство содержит указания по настройке и программированию интерфейса внешней сети контроллера CPM712 комплекса Fastwel I/O System в среде CoDeSys фирмы 3S Smart Software Solutions.

При работе с настоящим документом следует также пользоваться основным руководством программиста на контроллеры серии Fastwel I/O *ИМЕС.00300-02 33 03-1*. Система ввода-вывода Fastwel I/O. Контроллеры СРМ711/СРМ712/СРМ713. Руководство программиста.

Указания по конфигурированию и применению сервиса протокола DNP3 L2 Outstation приведены в документе *ИМЕС.00300-02 33 03-6*. Протокол DNP3 Руководство по конфигурированию и программированию.

Предполагается, что пользователь контроллера СРМ712 знаком с принципами построения сетей на базе интерфейса RS-485 и функционирования протокола MODBUS RTU/ASCII.

## 2. ОСНОВНЫЕ ХАРАКТЕРИСТИКИ СРМ712

#### 2.1. Общие сведения

Общие для всех контроллеров серии Fastwel I/O характеристики приведены в п. 2.4 документа:

ИМЕС.00300-02 33 03-1. Система ввода-вывода Fastwel I/O. Контроллеры СРМ711/СРМ712/СРМ713. Руководство программиста.

#### 2.2. Характеристики интерфейса внешней сети СРМ712

#### 2.2.1. Характеристики сервера MODBUS RTU/ASCII

Сервис сервера MODBUS SERIAL реализует функциональность подчиненного узла протоколов MODBUS RTU, ASCII. Перечень основных характеристик сервиса приведен в табл. 1.

|                            |                                                                                                    |                                                                                   | Таблица 1                                                                                                    |
|----------------------------|----------------------------------------------------------------------------------------------------|-----------------------------------------------------------------------------------|----------------------------------------------------------------------------------------------------|
| Тип узла протокола MODBUS  | подчин                                                                                                    | енный                                                                             |                                                                                                    |
| Поддерживаемые режимы      | RTU и.                                                                                                    | ли ASCII                                                                          |                                                                                                    |
| Скорость обмена, бит/с     | 1200, 2                                                                                                    | 2400, 9600, 19200, <b>38400</b> ,                                                 | 57600, 115200                                                                                                    |
| Контроль четности          | <b>Even</b> , Odd, None. Если используется значение None, в режиме ASCII количество стоп-<br>бит должно быть равным 2 |                                                                                   |                                                                                                    |
| Количество бит данных      | 7, <b>8</b>                                                                                                    |                                                                                   |                                                                                                    |
| Количество стоповых бит    | <b>1</b> , 2                                                                                                    |                                                                                   |                                                                                                    |
|                            | Тип                                                                                                    | Описание                                                                          |                                                                                                    |
|                            | 01                                                                                                    | Выдача за один запрос с<br>записи                                                 | т 1 до 2000 смежных битовых полей, доступных для                                                                                 |
|                            | 02                                                                                                    | Выдача за один запрос с<br>чтения                                                 | от 1 до 2000 смежных битовых полей, доступных для                                                                                |
|                            | 03                                                                                                    | Выдача за один запрос с                                                           | от 1 до 125 смежных регистров, доступных для записи                                                                              |
|                            | 04                                                                                                    | Выдача за один запрос с                                                           | от 1 до 125 смежных регистров, доступных для чтения                                                                              |
|                            | 05                                                                                                    | Прием значения одного                                                             | битового поля, доступного для записи                                                                                             |
|                            | 06                                                                                                    | Прием значения одного                                                             | регистра, доступного для записи                                                                                                  |
| Операции протокола MODBLIS |                                                                                                    | Прием за один запрос значений до 1968 смежных битовых полей, доступных для записи |                                                                                                    |
|                            | 16                                                                                                    | 16 Прием за один запрос значений до 123 смежных регистров, доступных для записи   |                                                                                                    |
|                            | 17                                                                                                    | Выдача идентификацион                                                             | ной информации устройства                                                                                                    |
|                            | 22                                                                                                    | Изменение содержимого<br>использованием комбина<br>индивидуального сброса         | заданного регистра, доступного для записи с<br>ации масок И, ИЛИ с текущим содержимым регистра для<br>или установки бит регистра |
|                            | 23                                                                                                    | Прием и выдача за один<br>смежных регистров, дос                                  | запрос значений до 125 (чтение) и до 121 (запись)<br>тупных для записи                                                           |
|                            | 43                                                                                                    | Сервис инкапсулированн<br>Функция 128: обмен со с<br>Функция 14: выдача рас       | юго транспорта.<br>редой разработки CoDeSys<br>ширенной идентификационной информации                                             |
|                            |                                                                                                    | Скорость, бит/с                                                                   | Максимальное значение (режим RTU), мс                                                                                            |
|                            | 19200                                                                                                    |                                                                                   | 14,9                                                                                                    |
| Задержка ответа на запрос  | 38400                                                                                                    |                                                                                   | 13,9                                                                                                    |
|                            | 57600                                                                                                    |                                                                                   | 13,4                                                                                                    |
|                            | 115200                                                                                                    |                                                                                   | 13,0                                                                                                    |
| Адрес по умолчанию         | 247 (п                                                                                                    | ои поставке и при включен                                                         | нии питания со включенным переключателем "1")                                                                                    |

### 2.2.2. Характеристики клиента MODBUS SERIAL

Сервис клиента MODBUS SERIAL реализует функциональность мастера протоколов MODBUS RTU, ASCII. Перечень основных характеристик сервиса приведен в табл. 2.

|                           |                                                                                                    | Таблица 2                                                                                                    |
|---------------------------|----------------------------------------------------------------------------------------------------|----------------------------------------------------------------------------------------------------|
| Тип узла протокола MODBUS | Мастер                                                                                             |                                                                                                    |
| Поддерживаемые режимы     | RTU и                                                                                              | пи ASCII                                                                                                    |
| Скорость обмена, бит/с    | 1200 (1                                                                                            | голько СОМ2), 2400 (только СОМ2), 9600, 19200, <b>38400</b> , 57600, 115200                                       |
| Контроль четности         | <b>Even</b> , Odd, None. Если используется значение None, количество стоп-бит должно быть равным 2 |                                                                                                    |
| Количество бит данных     | 7, <b>8</b>                                                                                        |                                                                                                    |
| Количество стоповых бит   | <b>1</b> , 2                                                                                       |                                                                                                    |
|                           | Тип                                                                                                | Описание                                                                                                    |
|                           | 01                                                                                                 | Чтение от 1 до 2000 смежных битовых полей, доступных для записи                                                   |
|                           | 02                                                                                                 | Чтение от 1 до 2000 смежных битовых полей, доступных для чтения                                                   |
|                           | 03                                                                                                 | Чтение от 1 до 125 смежных регистров, доступных для записи                                                        |
|                           | 04                                                                                                 | Чтение от 1 до 125 смежных регистров, доступных для чтения                                                        |
| Операции протокола MODBUS | 05                                                                                                 | Запись одного битового поля, доступного для записи                                                                |
|                           | 06                                                                                                 | Запись значения одного регистра, доступного для записи                                                            |
|                           | 15                                                                                                 | Запись значений до 1968 смежных битовых полей, доступных для записи                                               |
|                           | 16                                                                                                 | Запись значений до 123 смежных регистров, доступных для записи                                                    |
|                           | 23                                                                                                 | Чтение и запись за один запрос значений до 125 (чтение) и 121 (запись)<br>смежных регистров, доступных для записи |

## 3. ПРИНЦИП РАБОТЫ СЕРВИСА ВНЕШНЕЙ СЕТИ

#### 3.1. Общие сведения

Сервис внешней сети контроллера узла CPM712 реализует функциональность подчиненного узла или мастера сети MODBUS RTU/ASCII. Наиболее актуальную спецификацию протокола MODBUS over Serial Line можно загрузить с Web-узла http://www.modbus.org.

Портом внешней сети является только коммуникационный порт COM2 интерфейса RS-485, который расположен между клеммным соединителем питания и блоком переключателей контроллера, как показано на рис. 1. Назначение и нумерация контактов соединителя порта COM2 типа DB-9F описаны в табл. 3.

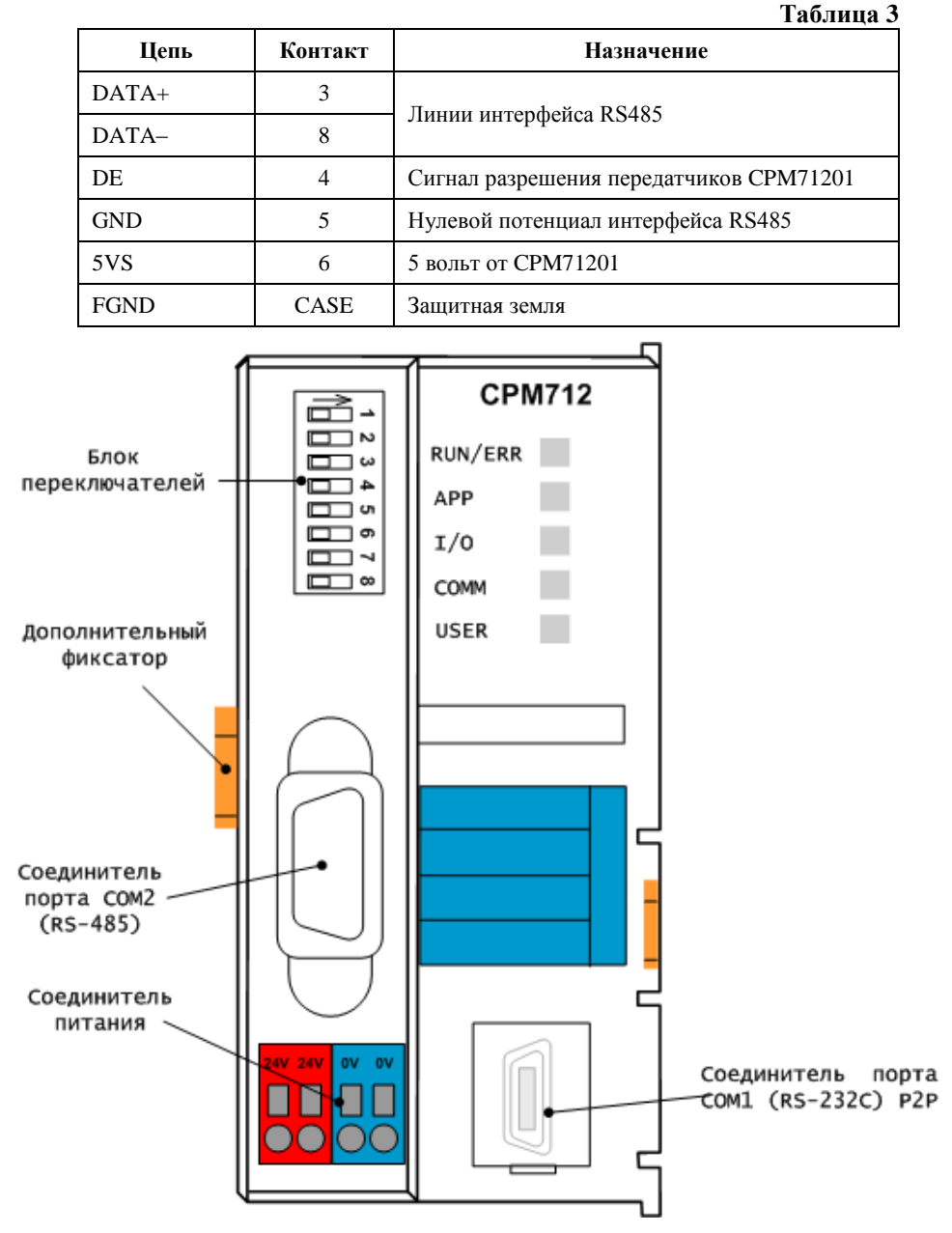

Рис. 1. Внешний вид контроллера СРМ712

#### 3.2. Принцип работы и способы конфигурирования сервера MODBUS

#### 3.2.1. Общие сведения

Порт COM2 контроллера представлен в дереве конфигурации ресурса PLC Configuration проекта CoDeSys элементом CPM712 MODBUS RTU/ASCII Programmable Controller–Serial Port, и может быть

настроен для работы в качестве подчиненного узла (сервера) или мастера (клиента) сети MODBUS over Serial Line. В первом случае для элемента конфигурации *CPM712 MODBUS RTU/ASCII Programmable Controller–Serial Port* была установлена опция *Modbus Serial Slave*, как показано на рис. 2, а во втором – *Modbus Serial Master*. По умолчанию для порта COM2 устанавливается опция *Not Used*, что обеспечивает возможность программного доступа к порту COM2 из приложения CoDeSys при помощи библиотеки FastwelSysLibCom.lib.

Кроме того, имеется возможность миграции проекта CoDeSys, ранее созданного для контроллера CPM702, на платформу CPM712 (см. п. 3.7 документа Контроллеры CPM711/CPM712/CPM713. Руководство программиста). В этом случае принципы работы и способы конфигурирования сервера MODBUS совпадают с используемыми для контроллера CPM702. Более подробная информация приведена в документе Система ввода-вывода Fastwel I/O. CPM702. Контроллер узла сети MODBUS RTU/ASCII. Руководство по конфигурированию и программированию сетевых средств.

| <b>III</b> PLC Configuration |                |        |                      |  |
|------------------------------|----------------|--------|----------------------|--|
| ⊡Fastwel I/O System          | Configurat     |        |                      |  |
| ĖCPM712 MODBUS ∶             | RTU/ASCII 💻    |        |                      |  |
| AT %IB0(1                    | /0): BYTE;     |        |                      |  |
| AT %0B0(2                    | /0): BYTE;     |        |                      |  |
| HApplicatio                  | n Diagnost     |        |                      |  |
| T/O Module                   | s[FTX]         |        |                      |  |
| - 1,0 Modale                 | +[FTY]         |        |                      |  |
| Mot Us                       | ed(SIOT)       |        |                      |  |
| NOC ON                       | Insert Element |        |                      |  |
|                              | Append Subele  | ment   |                      |  |
|                              | Replace eleme  | nt 🕨   | Modbus Serial Slave  |  |
|                              | Calculate addr | esses  | Modbus Serial Master |  |
|                              | Cut            | Ctrl+X | Not Used             |  |
|                              | Сору           | Ctrl+C |                      |  |
|                              | Paste          | ⊂trl+V |                      |  |
|                              | Delete         | Del    |                      |  |

Рис. 2. Выбор варианта использования порта СОМ2

#### 3.2.2. Настройка коммуникационных параметров сервера MODBUS

Для настройки коммуникационных параметров сервера протокола MODBUS RTU или ASCII используется **Панель свойств Fastwel**, показанная на рис. 3.

Адрес подчиненного узла сети MODBUS устанавливается в поле Адрес узла из диапазона от 1 до 247. Обратите внимание, что адрес 247 используется сервисом внешней сети при работе контроллера в принудительном безопасном режиме (после включения питания со включенным переключателем "1"), а также при отсутствии прикладной программы. Описание остальных параметров протокола приведено в табл. 4.

При выборе режима протокола ASCII поле Кол-во бит данных автоматически получит значение 7 и станет недоступным для редактирования. Кроме того, поля Четность и Кол-во стоп-битов автоматически получат такие значения, чтобы общее количество бит в кадре было равным 10. Например, если до выбора режима ASCII поля Кол-во бит данных, Четность и Кол-во стоп-битов имели значения 8, None и 1 соответственно, то, одновременно с выбором режима ASCII, параметры кадра изменятся на 7-None-2.

| <b>#</b> PLC Configuration     |                         |         | _ 🗆 × |
|--------------------------------|-------------------------|---------|-------|
| 🕞Fastwel I/O System Configurat |                         |         |       |
| 📥 🗠 CPM712 MODBUS RTU/ASCII 🖂  | Панель свойств Fastwel  |         |       |
| AT %IBO(1/0): BYTE;            | Параметры сети MODBUS - |         |       |
| AT %QB0(2/0): BYTE;            | Адрес узла:             | 1       |       |
| HummApplication Diagnost       | Тип протокола:          | RTU 🔽   |       |
| Serial Port[FIX]               | Скорость обмена:        | 38400 - |       |
| ⊡ Modbus Serial Slave          | [SLOT]                  |         |       |
| AT \$IB2577                    |                         |         |       |
| AT %IB2581                     | Четность:               | Even 💌  |       |
| Inputs[FIX]                    | Кол-во стоп-битов:      | 1       |       |
| Outputs[FIX]                   |                         |         |       |
| <b>_</b>                       |                         |         |       |
| ▲                              |                         |         |       |

#### Рис. 3. Параметры сервера протокола MODBUS

#### Таблица 4

|                     | I uominu i                                                                                  |
|---------------------|---------------------------------------------------------------------------------------------|
| Параметр            | Назначение                                                                                  |
|                     | Адрес подчиненного узла в диапазоне от 1 до 247. В принудительном безопасном режиме и при   |
| Адрес узла          | отсутствии прикладной программы – 247                                                       |
| Tur morely and      | Режим протокола MODBUS: RTU или ASCII. В принудительном безопасном режиме, и при            |
| тип протокола       | отсутствии прикладной программы RTU.                                                        |
|                     | Скорость обмена по внешней сети из ряда значений: 1200, 2400, 9600, 19200, 38400, 57600,    |
| Скорость обмена     | 115200 бит/с. По умолчанию 38400. В принудительном безопасном режиме и при отсутствии       |
| _                   | прикладной программы – 38400                                                                |
|                     | Количество бит данных в кадре: 7 или 8. В принудительном безопасном режиме и при отсутствии |
| кол-во бит данных   | прикладной программы – 8.                                                                   |
| Hermon              | Режим контроля четности бит в кадре: None, Even, Odd. В принудительном безопасном режиме и  |
| четность            | при отсутствии прикладной программы – Even.                                                 |
|                     | Количество стоповых бит в кадре: 1 или 2. В принудительном безопасном режиме и при          |
| количество стоп-оит | отсутствии прикладной программы – 1.                                                        |

Для того, чтобы только что установленные параметры протокола были переданы в дерево конфигурации проекта CoDeSys, необходимо выполнить одно из следующих действий:

- сохранить проект (File-Save); или
- выполнить построение проекта (Project-Build); или
- выбрать в дереве проекта в ресурсе PLC Configuration узел, отличный от Modbus Serial Slave (по простому говоря, нужно щелкнуть мышкой на каком-нибудь другом элементе дерева).

#### **3.2.3.** Представление входных и выходных данных сервера MODBUS

Области памяти контроллера, отображаемые на множества регистров и битовых полей сервера MODBUS, описываются в секциях *Inputs* и *Outputs* в древовидном списке конфигурации сервера. Секция *Inputs* содержит список объектов доступа к данным, поступающим по сети от удаленных клиентов. Секция *Outputs* содержит список объектов доступа к данным для передачи в сеть.

Перечень типов и назначение используемых объектов данных приведены в табл. 5.

Доступ к каждому объекту данных по сети или к группам объектов может осуществляться при помощи сетевых запросов чтения или/и записи, имеющихся в протоколе MODBUS. Информация о типе коммуникационного объекта MODBUS (Input Register, Holding Register, Discrete Input или Coil), его начальном адресе и количестве объектов в запросе MODBUS содержится в панели свойств Modbus Access Properties, показанной на рис. 4.

Для добавления объекта данных в список сервера щелкните правой кнопкой мыши на позиции соответствующей секции, выберите в контекстном меню команду **Append Subelement** и затем требуемый тип объекта.

Для вставки объекта в список щелкните правой кнопкой мыши на соответствующей позиции в списке объектов данных сервера, выберите в контекстном меню команду **Insert Element** и затем требуемый тип объекта.

Для удаления объекта данных щелкните правой кнопкой мыши на его позиции и выберите в контекстного меню команду **Delete** или выберите его в списке и нажмите клавишу **Del**.

|            |                | Табли                                     | ца 5 |
|------------|----------------|-------------------------------------------|------|
| Тип секции | Тип объекта    | Область данных объекта                    |      |
|            | WORD Output    | Двухбайтовый выходной канал типа WORD     |      |
|            | DWORD Output   | Четырехбайтовый выходной канал типа DWORD |      |
| Outputs    | REAL Output    | Четырехбайтовый выходной канал типа REAL  |      |
|            | LREAL Output   | Восьмибайтовый выходной канал типа LREAL  |      |
|            | 2-Bytes Output | 2 однобайтовых выходных канала типа ВҮТЕ  |      |
|            | WORD Input     | Двухбайтовый входной канал типа WORD      |      |
|            | DWORD Input    | Четырехбайтовый входной канал типа DWORD  |      |
| Inputs     | REAL Input     | Четырехбайтовый выходной канал типа REAL  |      |
|            | LREAL Input    | Восьмибайтовый входной канал типа LREAL   |      |
|            | 2-Bytes Input  | 2 однобайтовых входных канала типа BYTE   |      |

#### **III** PLC Configuration \_ 🗆 🗵 □-----Fastwel I/O System Configuration Base parameters Modbus Access Properties └───CPM712 MODBUS RTU/ASCII Programmable Controlle ----- AT %IBO(1/0): BYTE; (\* Switches \*) [CHANN Value Property ---- AT %QBO(2/0): BYTE; (\* UserLED \*) [CHANNE Data Object LREAL Output Output Address %OB2561 . ⊕ …… Application Diagnostics[FIX] Input Register Num of Regs 4 . ......Serial Port[FIX] Discrete Input Num of Bits 64 ḋ----Modbus Serial Slave[SLOT] ---- AT %IB2577(1/2577): DWORD; (\* Tra --- AT %IB2581(1/2581): DWORD; (\* Ern ......Inputs[FIX] ......WORD Input[VAR] AT %IB2585(1/2585): WORD EREAL Input[VAR] AT %IB2587(1/2587): REAL ⊡……Outputs[FIX] Modbus Access Properties have been obtained successfully! E-LREAL Output[VAR] ...... AT %QB2561(2/\$561): LREA ⊡……2-Bytes Output[VAR] . AT %QB2569(2/2569): BYTE ±..... AT %QB2570(2/2570): BYTE Þ

Рис. 4. Конфигурирование коммуникационных объектов сервера MODBUS

#### 3.2.4. Обмен данными с клиентами MODBUS

Стандартные сетевые операции протокола MODBUS, поддерживаемые сервисом сервера MODBUS, перечислены в п. 2.2 настоящего руководства.

Диапазоны регистровых адресов коммуникационных объектов сервера, регистровый адрес, тип и количество регистров для доступа к данным объектов со стороны сети (указывается в сетевом запросе) можно получить в таблице параметров **Modbus Access Properties**, выполнив следующие действия:

1. Выбрать корневой элемент объекта (секция *Inputs* или *Outputs*) в древовидном списке конфигурации сервера, получить параметры доступа ко всем объектам данной секции, как показано на рис. 5.

| 0utputs[FIX]  | Modbus Access Proj | perties        |                |             |                |             |
|---------------|--------------------|----------------|----------------|-------------|----------------|-------------|
| ⊞ AT \$01     | Data Object        | Output Address | Input Register | Num of Regs | Discrete Input | Num of Bits |
| ĢD₩ORD Outpu  | WORD Output        | %QB64000       | 1              | 1           | 1              | 16          |
| ± AT %00      | DWORD Output       | %QB64002       | 2              | 2           | 17             | 32          |
|               | REAL Output        | %QB64006       | 4              | 2           | 49             | 32          |
| EREAL Output  | LREAL Output       | %QB64010       | 6              | 4           | 81             | 64          |
| AT %QE        | 2-Bytes Output     | %QB64018       | 10             | 1           | 145            | 16          |
| ELREAL Outpu  |                    |                |                |             |                |             |
| ⊡ AT %QE      |                    |                |                |             |                |             |
| 🖾 2-Bytes Out |                    |                |                |             |                |             |
| ∰ AT %QF      |                    |                |                |             |                |             |
| ⊡ AT %QE      |                    |                |                |             |                |             |

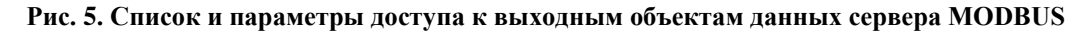

2. Выбрать отдельный объект в дереве конфигурации, получить параметры доступа к интересуемому объекту, как показано на рис. 6.

| Uutputs[FIX]  | Modbus Access Properties |              |  |
|---------------|--------------------------|--------------|--|
| ±····· AT %Q0 | Property                 | Value        |  |
| ⊟DWORD Outpu  | Data Object              | LREAL Output |  |
| Ū∞ TA %Qī     | Output Address           | %QB64010     |  |
| EAL Output    | Num of Regs              | 4            |  |
| AT %QE        | Discrete Input           | 161          |  |
| EREAL Outpu   | Num of Bits              | 64           |  |
| AT %QE        |                          |              |  |
| 🗄2-Bytes Out  |                          |              |  |
| ∰ AT %QE      |                          |              |  |
| AT %QF        |                          |              |  |

Рис. 6. Параметры доступа к объекту данных сервера MODBUS

Описание назначения отдельных свойств входных и выходных коммуникационных объектов в таблице свойств Modbus Access Properties для секций *Inputs* и *Outputs* приведено в табл. 6.

|                                                                                                    |                                                                                                    | Гаолица о                                                                                                    |
|----------------------------------------------------------------------------------------------------|----------------------------------------------------------------------------------------------------|----------------------------------------------------------------------------------------------------|
| Cекция Outputs                                                                                                    | Объекты данных, передаваемые в с                                                                                                    | еть мастеру в ответ на запрос чтения                                                                                                    |
| Столбец                                                                                                    | Наименование                                                                                                    | Назначение                                                                                                    |
| Data Object                                                                                                    | Тип объекта данных                                                                                                    | Название типа объекта данных (см. табл. 5)                                                                                                    |
| Outnut Address                                                                                                    | Начальный адрес в области                                                                                                    | Смещение в сегменте выходных данных приложения, на которое                                                                                                    |
| ouput / luu coo                                                                                                    | выходных данных приложения                                                                                                    | отображен объект данных                                                                                                    |
|                                                                                                    |                                                                                                    | Начальный адрес входного регистра (Input Register),                                                                                                    |
| <b>.</b> . <b>.</b>                                                                                                    | Начальный адрес регистра в                                                                                                    | используемый для чтения данного объекта или группы объектов,                                                                                                    |
| Input Register                                                                                                    | запросе чтения                                                                                                    | расположенных ниже текущего, по сети. Адрес, передаваемыи в                                                                                                    |
|                                                                                                    |                                                                                                    | запросе морвоз, должен оыть на 1 меньше отооражаемого                                                                                                    |
|                                                                                                    |                                                                                                    | Значения.                                                                                                    |
| Num of Poge                                                                                                    | об Вода Количество регистров в запросе                                                                                                    |                                                                                                    |
| Nulli OF REGS                                                                                                    | чтения                                                                                                    | запросе чтения для атомарного получения значения данного                                                                                                    |
|                                                                                                    |                                                                                                    | Начальный адрес битового дола (Discrete Input) доступного для                                                                                                    |
|                                                                                                    |                                                                                                    | чтения используемый для чтения данного объекта или группы                                                                                                    |
| Discrete Innut                                                                                                    | Начальный адрес битового поля в                                                                                                    | объектов расположенных ниже текушего по сети Алрес                                                                                                    |
| 2.00.000 2.1.put                                                                                                    | запросе чтения                                                                                                    | передаваемый в запросе MODBUS, должен быть на 1 меньше                                                                                                    |
|                                                                                                    |                                                                                                    | отображаемого значения.                                                                                                    |
|                                                                                                    | Kanana Gunaa Ka                                                                                                    | Количество битовых полей, которое должно быть указано в                                                                                                    |
| Num of Bits                                                                                                    | количество битовых полеи в<br>запросе чтения                                                                                                    | сетевом запросе чтения для атомарного получения значения                                                                                                    |
|                                                                                                    |                                                                                                    | данного объекта с сохранением целостности данных.                                                                                                    |
|                                                                                                    |                                                                                                    |                                                                                                    |
| Comment Transite                                                                                                    | 05                                                                                                    |                                                                                                    |
| Секция Inputs                                                                                                    | Объекты данных, получаемые по се                                                                                                    | ти от мастера в запросе записи                                                                                                    |
| Секция Inputs<br>Столбец                                                                                                 | Объекты данных, получаемые по се<br>Наименование                                                                                                    | ти от мастера в запросе записи<br>Назначение                                                                                                    |
| Секция Inputs<br>Столбец<br>Data Object                                                                                  | Объекты данных, получаемые по се<br>Наименование<br>Тип объекта данных                                                                                                    | ти от мастера в запросе записи<br>Назначение<br>Название типа объекта данных (см. табл. 5)                                                                                                    |
| <u>Секция Inputs</u><br><u>Столбец</u><br>Data Object<br>Input Address                                                   | Объекты данных, получаемые по се<br>Наименование<br>Тип объекта данных<br>Начальный адрес в области                                                                                                    | ти от мастера в запросе записи<br>Назначение<br>Название типа объекта данных (см. табл. 5)<br>Смещение в сегменте входных данных приложения, на которое                                                                                                    |
| Секция Inputs<br>Столбец<br>Data Object<br>Input Address                                                                 | Объекты данных, получаемые по се<br>Наименование<br>Тип объекта данных<br>Начальный адрес в области<br>входных данных приложения                                                                                                    | ти от мастера в запросе записи<br>Назначение<br>Название типа объекта данных (см. табл. 5)<br>Смещение в сегменте входных данных приложения, на которое<br>отображен объект данных                                                                                                    |
| Секция Inputs<br>Столбец<br>Data Object<br>Input Address                                                                 | Объекты данных, получаемые по се<br>Наименование<br>Тип объекта данных<br>Начальный адрес в области<br>входных данных приложения                                                                                                    | ти от мастера в запросе записи<br>Назначение<br>Название типа объекта данных (см. табл. 5)<br>Смещение в сегменте входных данных приложения, на которое<br>отображен объект данных<br>Начальный адрес выходного регистра (Holding Register),                                                                                                    |
| Секция Inputs<br>Столбец<br>Data Object<br>Input Address                                                                 | Объекты данных, получаемые по се<br>Наименование<br>Тип объекта данных<br>Начальный адрес в области<br>входных данных приложения<br>Начальный адрес регистра в                                                                                                    | ти от мастера в запросе записи<br>Назначение<br>Название типа объекта данных (см. табл. 5)<br>Смещение в сегменте входных данных приложения, на которое<br>отображен объект данных<br>Начальный адрес выходного регистра (Holding Register),<br>используемый для записи или чтения по сети данного объекта                                                                                                    |
| Секция Inputs<br>Столбец<br>Data Object<br>Input Address<br>Holding Register                                             | Объекты данных, получаемые по се<br>Наименование<br>Тип объекта данных<br>Начальный адрес в области<br>входных данных приложения<br>Начальный адрес регистра в<br>запросе записи или чтения                                                                                                    | ти от мастера в запросе записи<br>Назначение<br>Название типа объекта данных (см. табл. 5)<br>Смещение в сегменте входных данных приложения, на которое<br>отображен объект данных<br>Начальный адрес выходного регистра (Holding Register),<br>используемый для записи или чтения по сети данного объекта<br>или группы объектов, расположенных ниже текущего. Адрес,                                                                                                    |
| Секция Inputs<br>Столбец<br>Data Object<br>Input Address<br>Holding Register                                             | Объекты данных, получаемые по се<br>Наименование<br>Тип объекта данных<br>Начальный адрес в области<br>входных данных приложения<br>Начальный адрес регистра в<br>запросе записи или чтения                                                                                                    | ти от мастера в запросе записи<br>Назначение<br>Название типа объекта данных (см. табл. 5)<br>Смещение в сегменте входных данных приложения, на которое<br>отображен объект данных<br>Начальный адрес выходного регистра (Holding Register),<br>используемый для записи или чтения по сети данного объекта<br>или группы объектов, расположенных ниже текущего. Адрес,<br>передаваемый в запросе MODBUS, должен быть на 1 меньше                                                                                                    |
| Секция Inputs<br>Столбец<br>Data Object<br>Input Address<br>Holding Register                                             | Объекты данных, получаемые по се<br>Наименование<br>Тип объекта данных<br>Начальный адрес в области<br>входных данных приложения<br>Начальный адрес регистра в<br>запросе записи или чтения                                                                                                    | ти от мастера в запросе записи<br>Назначение<br>Название типа объекта данных (см. табл. 5)<br>Смещение в сегменте входных данных приложения, на которое<br>отображен объект данных<br>Начальный адрес выходного регистра (Holding Register),<br>используемый для записи или чтения по сети данного объекта<br>или группы объектов, расположенных ниже текущего. Адрес,<br>передаваемый в запросе MODBUS, должен быть на 1 меньше<br>отображаемого значения.                                                                                                    |
| Секция Inputs<br>Столбец<br>Data Object<br>Input Address<br>Holding Register                                             | Объекты данных, получаемые по се<br>Наименование<br>Тип объекта данных<br>Начальный адрес в области<br>входных данных приложения<br>Начальный адрес регистра в<br>запросе записи или чтения                                                                                                    | ти от мастера в запросе записи<br>Назначение<br>Название типа объекта данных (см. табл. 5)<br>Смещение в сегменте входных данных приложения, на которое<br>отображен объект данных<br>Начальный адрес выходного регистра (Holding Register),<br>используемый для записи или чтения по сети данного объекта<br>или группы объектов, расположенных ниже текущего. Адрес,<br>передаваемый в запросе MODBUS, должен быть на 1 меньше<br>отображаемого значения.<br>Количество регистров, которое должно быть указано в сетевом                                                                                                    |
| Секция Inputs<br>Столбец<br>Data Object<br>Input Address<br>Holding Register<br>Num of Regs                              | Соъекты данных, получаемые по се<br>Наименование<br>Тип объекта данных<br>Начальный адрес в области<br>входных данных приложения<br>Начальный адрес регистра в<br>запросе записи или чтения<br>Количество регистров в запросе                                                                                                    | ти от мастера в запросе записи<br>Назначение<br>Название типа объекта данных (см. табл. 5)<br>Смещение в сегменте входных данных приложения, на которое<br>отображен объект данных<br>Начальный адрес выходного регистра (Holding Register),<br>используемый для записи или чтения по сети данного объекта<br>или группы объектов, расположенных ниже текущего. Адрес,<br>передаваемый в запросе MODBUS, должен быть на 1 меньше<br>отображаемого значения.<br>Количество регистров, которое должно быть указано в сетевом<br>запросе записи или чтения для атомарного изменения или<br>переизие зациона объектов с сохранения или                                                                                                    |
| Секция Inputs<br>Столбец<br>Data Object<br>Input Address<br>Holding Register<br>Num of Regs                              | Объекты данных, получаемые по се<br>Наименование           Тип объекта данных           Начальный адрес в области<br>входных данных приложения           Начальный адрес регистра в<br>запросе записи или чтения           Количество регистров в запросе<br>записи или чтения                                                                                                    | ти от мастера в запросе записи<br>Назначение<br>Название типа объекта данных (см. табл. 5)<br>Смещение в сегменте входных данных приложения, на которое<br>отображен объект данных<br>Начальный адрес выходного регистра (Holding Register),<br>используемый для записи или чтения по сети данного объекта<br>или группы объектов, расположенных ниже текущего. Адрес,<br>передаваемый в запросе MODBUS, должен быть на 1 меньше<br>отображаемого значения.<br>Количество регистров, которое должно быть указано в сетевом<br>запросе записи или чтения для атомарного изменения или<br>получения значения данного объекта с сохранением целостности<br>ланных                                                                                                    |
| Секция Inputs<br>Столбец<br>Data Object<br>Input Address<br>Holding Register<br>Num of Regs                              | Соъекты данных, получаемые по се<br>Наименование<br>Тип объекта данных<br>Начальный адрес в области<br>входных данных приложения<br>Начальный адрес регистра в<br>запросе записи или чтения<br>Количество регистров в запросе<br>записи или чтения                                                                                                    | ти от мастера в запросе записи<br>Назначение<br>Название типа объекта данных (см. табл. 5)<br>Смещение в сегменте входных данных приложения, на которое<br>отображен объект данных<br>Начальный адрес выходного регистра (Holding Register),<br>используемый для записи или чтения по сети данного объекта<br>или группы объектов, расположенных ниже текущего. Адрес,<br>передаваемый в запросе MODBUS, должен быть на 1 меньше<br>отображаемого значения.<br>Количество регистров, которое должно быть указано в сетевом<br>запросе записи или чтения для атомарного изменения или<br>получения значения данного объекта с сохранением целостности<br>данных.<br>Науальный адрес битового поля (Coil) доступного для записи                                                                                                    |
| Секция Inputs<br>Столбец<br>Data Object<br>Input Address<br>Holding Register<br>Num of Regs                              | Соъекты данных, получаемые по се<br>Наименование<br>Тип объекта данных<br>Начальный адрес в области<br>входных данных приложения<br>Начальный адрес регистра в<br>запросе записи или чтения<br>Количество регистров в запросе<br>записи или чтения                                                                                                    | ти от мастера в запросе записи<br>Назначение<br>Название типа объекта данных (см. табл. 5)<br>Смещение в сегменте входных данных приложения, на которое<br>отображен объект данных<br>Начальный адрес выходного регистра (Holding Register),<br>используемый для записи или чтения по сети данного объекта<br>или группы объектов, расположенных ниже текущего. Адрес,<br>передаваемый в запросе MODBUS, должен быть на 1 меньше<br>отображаемого значения.<br>Количество регистров, которое должно быть указано в сетевом<br>запросе записи или чтения для атомарного изменения или<br>получения значения данного объекта с сохранением целостности<br>данных.<br>Начальный адрес битового поля (Coil), доступного для записи<br>или чтения, используемый для записи или чтения данного                                                                                                    |
| <u>Cekция Inputs</u><br><u>Cтолбец</u><br><u>Data Object</u><br>Input Address<br>Holding Register<br>Num of Regs         | Объекты данных, получаемые по се<br>Наименование           Тип объекта данных           Начальный адрес в области<br>входных данных приложения           Начальный адрес регистра в<br>запросе записи или чтения           Количество регистров в запросе<br>записи или чтения           Начальный адрес битового поля в                                                                                                    | ти от мастера в запросе записи<br>Назначение<br>Название типа объекта данных (см. табл. 5)<br>Смещение в сегменте входных данных приложения, на которое<br>отображен объект данных<br>Начальный адрес выходного регистра (Holding Register),<br>используемый для записи или чтения по сети данного объекта<br>или группы объектов, расположенных ниже текущего. Адрес,<br>передаваемый в запросе MODBUS, должен быть на 1 меньше<br>отображаемого значения.<br>Количество регистров, которое должно быть указано в сетевом<br>запросе записи или чтения для атомарного изменения или<br>получения значения данного объекта с сохранением целостности<br>данных.<br>Начальный адрес битового поля (Coil), доступного для записи<br>или чтения, используемый для записи или чтения данного<br>объекта или группы объектов, расположенных ниже текущего.                                                                                                    |
| <u>Cekция Inputs</u><br><u>Cтолбец</u><br><u>Data Object</u><br>Input Address<br>Holding Register<br>Num of Regs<br>Coil | Объекты данных, получаемые по се<br>Наименование           Тип объекта данных           Начальный адрес в области<br>входных данных приложения           Начальный адрес регистра в<br>запросе записи или чтения           Количество регистров в запросе<br>записи или чтения           Начальный адрес битового поля в<br>запросе записи или чтения                                                                                                    | ти от мастера в запросе записи<br>Назначение<br>Название типа объекта данных (см. табл. 5)<br>Смещение в сегменте входных данных приложения, на которое<br>отображен объект данных<br>Начальный адрес выходного регистра (Holding Register),<br>используемый для записи или чтения по сети данного объекта<br>или группы объектов, расположенных ниже текущего. Адрес,<br>передаваемый в запросе MODBUS, должен быть на 1 меньше<br>отображаемого значения.<br>Количество регистров, которое должно быть указано в сетевом<br>запросе записи или чтения для атомарного изменения или<br>получения значения данного объекта с сохранением целостности<br>данных.<br>Начальный адрес битового поля (Coil), доступного для записи<br>или чтения, используемый для записи или чтения данного<br>объекта или группы объектов, расположенных ниже текущего,<br>по сети. Адрес, передаваемый в запросе MODBUS, должен быть                                                                                                    |
| <u>Cekция Inputs</u><br><u>Cтолбец</u><br><u>Data Object</u><br>Input Address<br>Holding Register<br>Num of Regs<br>Coil | Объекты данных, получаемые по се<br>Наименование<br>Тип объекта данных<br>Начальный адрес в области<br>входных данных приложения<br>Начальный адрес регистра в<br>запросе записи или чтения<br>Количество регистров в запросе<br>записи или чтения<br>Начальный адрес битового поля в<br>запросе записи или чтения                                                                                                    | ти от мастера в запросе записи<br>Назначение<br>Название типа объекта данных (см. табл. 5)<br>Смещение в сегменте входных данных приложения, на которое<br>отображен объект данных<br>Начальный адрес выходного регистра (Holding Register),<br>используемый для записи или чтения по сети данного объекта<br>или группы объектов, расположенных ниже текущего. Адрес,<br>передаваемый в запросе MODBUS, должен быть на 1 меньше<br>отображаемого значения.<br>Количество регистров, которое должно быть указано в сетевом<br>запросе записи или чтения для атомарного изменения или<br>получения значения данного объекта с сохранением целостности<br>данных.<br>Начальный адрес битового поля (Coil), доступного для записи<br>или чтения, используемый для записи или чтения данного<br>объекта или группы объектов, расположенных ниже текущего,<br>по сети. Адрес, передаваемый в запросе MODBUS, должен быть<br>на 1 меньше отображаемого значения.                                                                                                    |
| <u>Cekция Inputs</u><br><u>Cтолбец</u><br><u>Data Object</u><br>Input Address<br>Holding Register<br>Num of Regs<br>Coil | Объекты данных, получаемые по се<br>Наименование<br>Тип объекта данных<br>Начальный адрес в области<br>входных данных приложения<br>Начальный адрес регистра в<br>запросе записи или чтения<br>Количество регистров в запросе<br>записи или чтения<br>Начальный адрес битового поля в<br>запросе записи или чтения                                                                                                    | ти от мастера в запросе записи<br>Назначение<br>Название типа объекта данных (см. табл. 5)<br>Смещение в сегменте входных данных приложения, на которое<br>отображен объект данных<br>Начальный адрес выходного регистра (Holding Register),<br>используемый для записи или чтения по сети данного объекта<br>или группы объектов, расположенных ниже текущего. Адрес,<br>передаваемый в запросе MODBUS, должен быть на 1 меньше<br>отображаемого значения.<br>Количество регистров, которое должно быть указано в сетевом<br>запросе записи или чтения для атомарного изменения или<br>получения значения данного объекта с сохранением целостности<br>данных.<br>Начальный адрес битового поля (Coil), доступного для записи<br>или чтения, используемый для записи или чтения данного<br>объекта или группы объектов, расположенных ниже текущего,<br>по сети. Адрес, передаваемый в запросе MODBUS, должен быть<br>на 1 меньше отображаемого значения.<br>Количество битовых полей , которое должно быть указано в                                                                                                    |
| Cekujin Inputs<br>Croji<br>Data Object<br>Input Address<br>Holding Register<br>Num of Regs<br>Coil                       | Объекты данных, получаемые по се<br>Наименование           Тип объекта данных           Начальный адрес в области<br>входных данных приложения           Начальный адрес регистра в<br>запросе записи или чтения           Количество регистров в запросе<br>записи или чтения           Начальный адрес битового поля в<br>запросе записи или чтения           Количество регистров в запросе<br>записи или чтения           Количество битового поля в<br>запросе записи или чтения           Количество битовых полей в | ти от мастера в запросе записи<br>Назначение<br>Название типа объекта данных (см. табл. 5)<br>Смещение в сегменте входных данных приложения, на которое<br>отображен объект данных<br>Начальный адрес выходного регистра (Holding Register),<br>используемый для записи или чтения по сети данного объекта<br>или группы объектов, расположенных ниже текущего. Адрес,<br>передаваемый в запросе MODBUS, должен быть на 1 меньше<br>отображаемого значения.<br>Количество регистров, которое должно быть указано в сетевом<br>запросе записи или чтения для атомарного изменения или<br>получения значения данного объекта с сохранением целостности<br>данных.<br>Начальный адрес битового поля (Coil), доступного для записи<br>или чтения, используемый для записи или чтения данного<br>объекта или группы объектов, расположенных ниже текущего,<br>по сети. Адрес, передаваемый в запросе MODBUS, должен быть<br>на 1 меньше отображаемого значения.<br>Количество битовых полей , которое должно быть указано в<br>сетевом запросе записи или чтения для атомарного изменения                                                                                                    |
| Ceklun Inputs<br>Cronõeu<br>Data Object<br>Input Address<br>Holding Register<br>Num of Regs<br>Coil<br>Num of Bits       | Объекты данных, получаемые по се<br>Наименование           Тип объекта данных           Начальный адрес в области<br>входных данных приложения           Начальный адрес регистра в<br>запросе записи или чтения           Количество регистров в запросе<br>записи или чтения           Начальный адрес битового поля в<br>запросе записи или чтения           Количество битовых полей в<br>запросе записи или чтения                                                                                                    | ти от мастера в запросе записи<br>Назначение<br>Название типа объекта данных (см. табл. 5)<br>Смещение в сегменте входных данных приложения, на которое<br>отображен объект данных<br>Начальный адрес выходного регистра (Holding Register),<br>используемый для записи или чтения по сети данного объекта<br>или группы объектов, расположенных ниже текущего. Адрес,<br>передаваемый в запросе MODBUS, должен быть на 1 меньше<br>отображаемого значения.<br>Количество регистров, которое должно быть указано в сетевом<br>запросе записи или чтения для атомарного изменения или<br>получения значения данного объекта с сохранением целостности<br>данных.<br>Начальный адрес битового поля (Coil), доступного для записи<br>или чтения, используемый для записи или чтения данного<br>объекта или группы объектов, расположенных ниже текущего,<br>по сети. Адрес, передаваемый в запросе MODBUS, должен быть<br>на 1 меньше отображаемого значения.<br>Количество битовых полей , которое должно быть указано в<br>сетевом запросе записи или чтения для атомарного изменения<br>или получения значения данного объекта с сохранением целостности<br>или чтения, используемый для записи или чтения данного<br>объекта или группы объектов, расположенных ниже текущего,<br>по сети. Адрес, передаваемый в запросе MODBUS, должен быть<br>на 1 меньше отображаемого значения. |

Например, пусть в приложении контроллера требуется иметь 16 переменных типа BOOL и одну переменную типа LREAL, значения которых должны доставляться контроллеру по сети от мастера протокола MODBUS. При этом для оптимизации сетевого траффика значения переменных типа BOOL и LREAL должны поступать в одном сетевом запросе записи (тип 3).

Тогда в конфигурацию сервера MODBUS контроллера могут быть добавлены объекты типа 2-*Bytes Input* и *LREAL Input*, как показано на рис. 7.

| III PLC Configuration             |                                                |
|-----------------------------------|------------------------------------------------|
| 🖞 Modbus Serial Slave[SLOT]       |                                                |
| AT %IB2577(1/2577): DWORD; (* Tre | Base parameters Modbus Access Properties       |
| AT %IB2581(1/2581): DWORD; (* Ern | Data Object Input Address Holding Register Nur |
| Inputs[FIX]                       | 2-Bytes Input %IB2585 1 1                      |
| Ģ2 Wytes Input[VAR]               | LREAL Input %IB2587 2 4                        |
| AT %IB2585(1/2585): BYTE          |                                                |
| AT %IX1292.8(1/2068C              |                                                |
| AT %IX1292.9(1/20681              |                                                |
| AT %IX1292.10(1/2068              |                                                |
| AT %IX1292.11(1/2068              |                                                |
| AT %IX1292.12(1/2068              |                                                |
| AT %IX1292.13(1/2068              |                                                |
| AT %IX1292.14(1/2068              |                                                |
| AT %IX1292.15(1/2068              |                                                |
| AT %IB2586(1/2586): BYTE          |                                                |
| AT %IX1293.0(1/20688              |                                                |
| AT %IX1293.1(1/20685              |                                                |
| AT %IX1293.2(1/20690              |                                                |
| AT %IX1293.3(1/20691              |                                                |
| AT %IX1293.4(1/20692              |                                                |
| AT %IX1293.5(1/20693              |                                                |
| AT %IX1293.6(1/20694              |                                                |
| AT %IX1293.7(1/20695              |                                                |
| H. LREAL Input[VAR]               |                                                |
| AT %IB2587(1/2587): LREA          |                                                |
| Outputs[FIX]                      |                                                |
|                                   |                                                |

Рис. 7. Пример конфигурации входных объектов сервера

Mactep сети MODBUS может выполнять запись значений в данные объекты следующими регистровыми операциями:

- Один запрос записи (тип 16) с начальным адресом регистра 0 и количеством регистров
   Таким образом будет произведено одновременное изменение всех данных, описываемых указанными двумя объектами.
- Два отдельных запроса записи регистров: для 2-Bytes Input с начальным адресом 0 и количеством объектов 1; для LREAL Input – с начальным адресом 1 и количеством объектов 4.

Чтение ранее записанных значений при помощи регистровых операций чтения выполняется аналогично.

Запись битовых полей объекта 2-*Bytes Input* в рассматриваемом примере может выполняться путем запроса записи (тип 15) с адресом 0 и количеством битовых полей 16, либо индивидуально.

Аналогичным образом выполняется чтение мастером MODBUS объектов, расположенных в области конфигурации *Outputs*.

Тоблицо 7

Таблина 8

| Поле                     | Длина, байт   |                                               | Описа                                                | ние                                         |
|--------------------------|---------------|-----------------------------------------------|------------------------------------------------------|---------------------------------------------|
| Запрос                   |               |                                               |                                                      |                                             |
| Код функции              | 1             | 43 (2Bh) -                                    | - инкапсулированный транспорт                        |                                             |
| Тип запроса              | 1             | 14 (0Eh) -                                    | <ul> <li>чтение идентификатора устройства</li> </ul> | 1                                           |
|                          |               | Категория запрашиваемой информации            |                                                      |                                             |
|                          |               | 1                                             | базовая информация                                   |                                             |
| Код запроса              | 1             | 2                                             | регулярная                                           |                                             |
|                          |               | 3                                             | расширенная (не поддерживается)                      |                                             |
|                          |               | 4                                             | доступ к индивидуальным объекта                      | lM                                          |
|                          |               | Код запра                                     | ишиваемого объекта                                   |                                             |
|                          |               | 0                                             | Производитель                                        | Fastwel Co.Ltd.                             |
|                          |               | 1                                             | Код продукта                                         | CPM712 PLC                                  |
|                          |               | 2                                             | Код версии продукта                                  | 2.52.23926                                  |
| Id объекта               | 1             | 3                                             | URL производителя                                    | www.fastwel.com                             |
|                          |               | 4                                             | Наименование продукта                                | Fastwel CPM712 MODBUS RS-485 PLC<br>Runtime |
|                          |               | 5                                             | Наименование модели                                  | CPM712                                      |
|                          |               | 6                                             | Имя приложения пользователя                          | имя файла проекта                           |
| Ответ                    |               |                                               |                                                      |                                             |
| Код функции              | 1             | 43 (2Bh) -                                    | - инкапсулированный транспорт                        |                                             |
| Тип запроса              | 1             | 14 (0Eh) -                                    | <ul> <li>чтение идентификатора устройства</li> </ul> | 1                                           |
|                          |               | Категория запрашиваемой информации            |                                                      |                                             |
|                          |               | 1                                             | базовая информация                                   |                                             |
| Код запроса              | 1             | 2                                             | регулярная                                           |                                             |
|                          |               | 3                                             | расширенная (не поддерживается)                      |                                             |
|                          |               | 4                                             | доступ к индивидуальным объекта                      | AM                                          |
| Уровень<br>совместимости | 1             | В соответ                                     | ствии со спецификацией                               |                                             |
| Признак<br>продолжения   | 1             | =0 – есть продолжение; =255 – нет продолжения |                                                      |                                             |
| Число объектов           | 1             | Количест                                      | во объектов в списке                                 |                                             |
| Список объектов          |               |                                               |                                                      |                                             |
| Id объекта               | 1             |                                               |                                                      |                                             |
| Длина объекта            | 1             |                                               |                                                      |                                             |
| Значение                 | длина объекта |                                               |                                                      |                                             |

#### 3.2.5. Формат запроса/ответа на чтение расширенной идентификационной информации

#### 3.2.6. Обслуживание сетевых запросов

Сервис сервера MODBUS активизируется при возникновении прерывания от коммуникационного порта либо при необходимости передать данные в сеть.

Запрос чтения одного или нескольких регистров приводит к тому, что буферизованные значения, ранее выведенные из сегмента выходных данных приложения в участок образа процесса, на который отображены регистры, упаковываются в ответное сообщение и передаются по сети мастеру.

Запрос записи одного или нескольких регистров приводит к тому, что поступившие значения записываются в участок входной части образа процесса, на который отображены соответствующие регистры.

#### 3.2.7. Диагностика

#### 3.2.7.1. Диагностические каналы

Элемент конфигурации Modbus Serial Slave имеет два входных канала типа DWORD, отображающих количество принятых сетевых запросов и количество сетевых запросов, принятых с ошибками. Описание каналов приведено в табл. 8. Обновление значений данных каналов производится системой исполнения контроллера с периодичностью около 1 с.

|                   |         |       | 1 uotinqu o                                                         |
|-------------------|---------|-------|---------------------------------------------------------------------|
| Элемент/канал     | Адрес   | Тип   | Назначение                                                          |
| TransactionsCount | %IB2577 | DWORD | Количество принятых входящих сообщений                              |
| ErrorsCount       | %IB2581 | DWORD | Количество входящих сообщений, при приеме которых обнаружены ошибки |

При поступлении по сети корректного пакета протокола MODBUS значение на канале *MessagesCount* увеличивается на 1. При обнаружении ошибки в принятом сообщении значение на канале *ErrorsCount* увеличивается на 1.

#### 3.2.7.2. Инициализация сервиса внешней сети

Системное программное обеспечение при включении питания или перезапуске контроллера считывает конфигурацию сервиса внешней сети, задает параметры обмена, создает и связывает регистры, описания которых имеются в конфигурации. Если в процессе конфигурирования сервиса внешней сети произошли критические ошибки, контроллер будет переведен в безопасный режим с индикацией, описание которой приведено в табл. 9.

| Таблина 9 |
|-----------|
|-----------|

| Индикация безопасного режима по ошибке в конфигурации сервиса внешней сети<br>Индикатор: АРР Цвет: Зеленый Частота F <sub>нz</sub> : 1 Гц |                                                                                                    |  |  |
|----------------------------------------------------------------------------------------------------|----------------------------------------------------------------------------------------------------|--|--|
| N (кол-во включений)                                                                                                    | Причина                                                                                                    |  |  |
| 2                                                                                                    | <ul> <li>неправильный тип протокола;</li> <li>неправильный тип сети;</li> <li>неподдерживаемый тип сетевого устройства;</li> <li>отсутствующий номер сетевого устройства</li> </ul> |  |  |
| 3                                                                                                    | недопустимый адрес (идентификатор) узла                                                                                                    |  |  |
| 4                                                                                                    | резерв                                                                                                    |  |  |
| 5                                                                                                    | <ul> <li>неправильный формат конфигурации;</li> <li>неправильный тип объекта данных;</li> <li>неподдерживаемый или неправильный параметр коммуникационного объекта</li> </ul>       |  |  |
| 6                                                                                                    | резерв                                                                                                    |  |  |

#### 3.2.7.3. Индикация

При получении сетевых запросов по сети при скорости обмена, совпадающей с установленной в конфигурации приложения, индикатор СОММ светится зеленым цветом.

В случае ошибок кадрирования индикатор СОММ светится красным цветом.

#### 3.3. Принцип работы и способы конфигурирования мастера MODBUS

#### 3.3.1. Общие сведения

В контроллере CPM712 обеспечивается возможность использования коммуникационного порта COM2 в качестве мастера протокола MODBUS RTU или ASCII. Для этого для элемента конфигурации *CPM712 MODBUS RTU/ASCII Programmable Controller–Serial Port* была установлена опция *Modbus Serial Master*, как показано на рис. 8.

Конфигурирование клиента MODBUS состоит в выполнении следующих действий:

- 1. Установка параметров узла мастера.
- 2. Создание списка подчиненных узлов, с которыми мастер должен осуществлять обмен данными и настройка параметров соединений;
- Создание списков и редактирование параметров коммуникационных объектов подчиненных узлов, описывающих области считываемых и записываемых данных и расписание обмена.

### 3.3.2. Настройка коммуникационных параметров мастера MODBUS

Для настройки коммуникационных параметров мастера протокола MODBUS RTU или ASCII используется Панель свойств Fastwel, показанная на рис. 8.

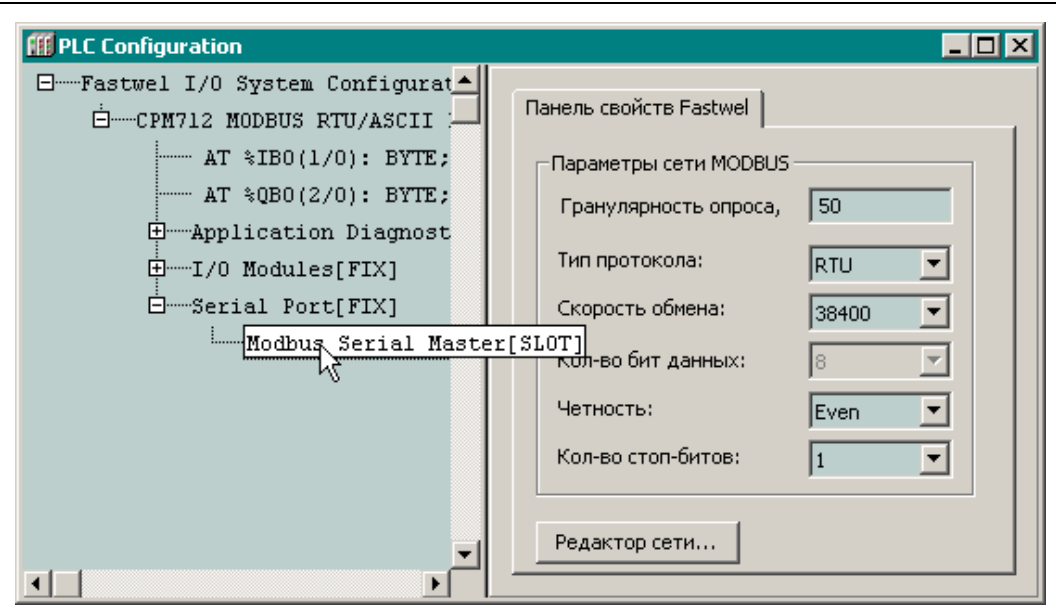

Рис. 8. Параметры мастера протокола MODBUS

Перечень и назначение параметров мастера MODBUS приведены в табл. 10.

В безопасном режиме контроллера сервис клиента MODBUS отключен от коммуникационного интерфейса!

В конфигурацию мастера MODBUS должны быть добавлены описания отдельных подчиненных узлов и коммуникационных объектов, которые будут запрашиваться мастером у каждого подчиненного узла.

Для добавления подчиненного узла в список мастера щелкните правой кнопкой мыши на его имени и выберите команду **Append Serial Slave** в появившемся контекстном меню. Для вставки узла в список щелкните правой кнопкой мыши на соответствующей позиции в списке подчиненных узлов и выберите в контекстном меню команду **Insert Serial Slave**.

Для удаления ранее добавленного подчиненного узла щелкните правой кнопкой мыши на его имени и выберите в контекстном меню команду **Delete** или выберите подчиненный узел в списке и нажмите клавишу **Del**.

|                          | Таблица 10                                                                                                    |
|--------------------------|----------------------------------------------------------------------------------------------------|
| Обозначение              | Назначение                                                                                                    |
| Гранулярность опроса, мс | Определяет временной квант периода обмена с подчиненными узлами (в мс). Чтение и<br>запись коммуникационных объектов каждого подчиненного узла, обслуживаемого<br>данным мастером, будут выполняться с периодами, определяемыми произведением<br>значения в поле <b>Гранулярность опроса</b> на значения, заданные для параметров <b>Тип</b><br><b>передачи</b> коммуникационных объектов. |
| Тип протокола            | Режим протокола: RTU или ASCII                                                                                                    |
| Скорость обмена          | Скорость обмена, бит/с                                                                                                    |
| Кол-во бит данных        | Количество бит данных                                                                                                    |
| Четность                 | Контроль четности                                                                                                    |
| Кол-во стоп-битов        | Количество стоповых бит                                                                                                    |

Параметры подчиненного узла мастера MODBUS становятся доступными для редактирования в панели свойств Fastwel после щелчка мышью над элементом *Serial Slave* в соответствующей позиции списка конфигурации, как показано на рис. 9.

Параметр **Гранулярность опроса** определяет временной квант периода обмена с подчиненными узлами (в миллисекундах). Чтение и запись коммуникационных объектов, описанных в конфигурации каждого подчиненного узла данного мастера, будут выполняться с периодами, определяемыми произведением значения в поле **Гранулярность опроса** на значения, заданные для параметров **Тип передачи** коммуникационных объектов.

- -

| □ — Fastwel I/O System Configuration<br>□ — CPM712 MODBUS RTU/ASCII Program<br>— AT %IBO(1/0): BYTE; (* Sw<br>— AT %QBO(2/0): BYTE; (* Us<br>□ — Application Diagnostics[FI<br>□ — I/O Modules[FIX]<br>□ — Serial Port[FIX]<br>□ — Modbus Serial Master[:<br>□ — Serial Slave[VAR]<br>□ — Serial Slave[VAR] | III PLC Configuration                                                                                                    |                                                                                                    |
|----------------------------------------------------------------------------------------------------|----------------------------------------------------------------------------------------------------|----------------------------------------------------------------------------------------------------|
|                                                                                                    | Fastwel I/O System Configuration      AT %IBO(1/0): BYTE; (* Sw      AT %QBO(2/0): BYTE; (* Us      AT %QBO(2/0): BYTE; (* Us      Double for the former of the former of the forme | Панель свойств Fastwel<br>Свойства подчиненного узла MODBUS RTU/ASCII<br>Адрес узла:<br>1 Переставлять<br>слова<br>Таймаут ответа: 200 (2010000) мс |

#### Рис. 9. Параметры мастера протокола MODBUS

Перечень и назначение параметров подчиненного узла MODBUS приведены в табл. 11.

|                    | Гаолица 11                                                                                                    |
|--------------------|----------------------------------------------------------------------------------------------------|
| Обозначение        | Назначение                                                                                                    |
| Адрес узла         | Идентификатор узла в сети MODBUS                                                                                                    |
| Таймаут ответа     | Максимальное время ожидания ответа на запрос (в мс)                                                                                                    |
| Переставлять слова | Флаг перестановки байт при передаче/приеме слов данных узлу. Клиент использует принятое стандартом Big-Endian представление для адресов и слов данных Для узлов, использующих Little-Endian представление, необходимо установить флажок. |

#### 3.3.3. Обмен данными с подчиненными устройствами

Конфигурирование обмена данными с подчиненным устройством (сервером MODBUS) осуществляется посредством описания его коммуникационных объектов, показанных на рис. 10. Коммуникационный объект определяет области данных на стороне клиента и сервера, расписание и направление операций доступа к данным (чтение/запись/запись-чтение).

Перечень типов и назначение используемых коммуникационных объектов приведены в табл.12.

| Обозначение                 | Назначение                                                                           |
|-----------------------------|--------------------------------------------------------------------------------------|
| Read-Write Coil             | Используется для доступа по записи-чтению к данным типа Coil сервера                 |
| Read-Write Holding Register | Используется для доступа по записи-чтению к данным типа Holding Registers<br>сервера |
| Write-Only Coil             | Используется для доступа по записи к данным типа Coil сервера                        |
| Write-Only Holding Register | Используется для доступа по записи к данным типа Holding Registers сервера           |
| Read-Only Input             | Используется для доступа по чтению к данным типа Discrete Input сервера              |
| Read-Only Register          | Используется для доступа по чтению к данным типа Input Registers сервера             |
| Read-Only Coil              | Используется для доступа по чтению к данным типа Coil сервера                        |
| Read-Only Holding Register  | Используется для доступа по чтению к данным типа Holding Registers сервера           |

Для добавления коммуникационного объекта в список сервера щелкните правой кнопкой мыши на позиции подчиненного узла, выберите в контекстном меню команду **Append Subelement** и затем требуемый тип объекта.

Для вставки коммуникационного объекта в список щелкните правой кнопкой мыши на соответствующей позиции в списке коммуникационных объектов сервера, выберите в контекстном меню команду **Insert Element** и затем требуемый тип объекта.

Для удаления коммуникационного объекта щелкните правой кнопкой мыши на его позиции и выберите в контекстном меню команду **Delete** или выберите объект в списке и нажмите клавишу **Del**.

Параметры коммуникационного объекта становятся доступными для редактирования в панели свойств Fastwel после щелчка мышью над его именем, как показано на рис. 10.

© 2005-2015 Fastwel Group

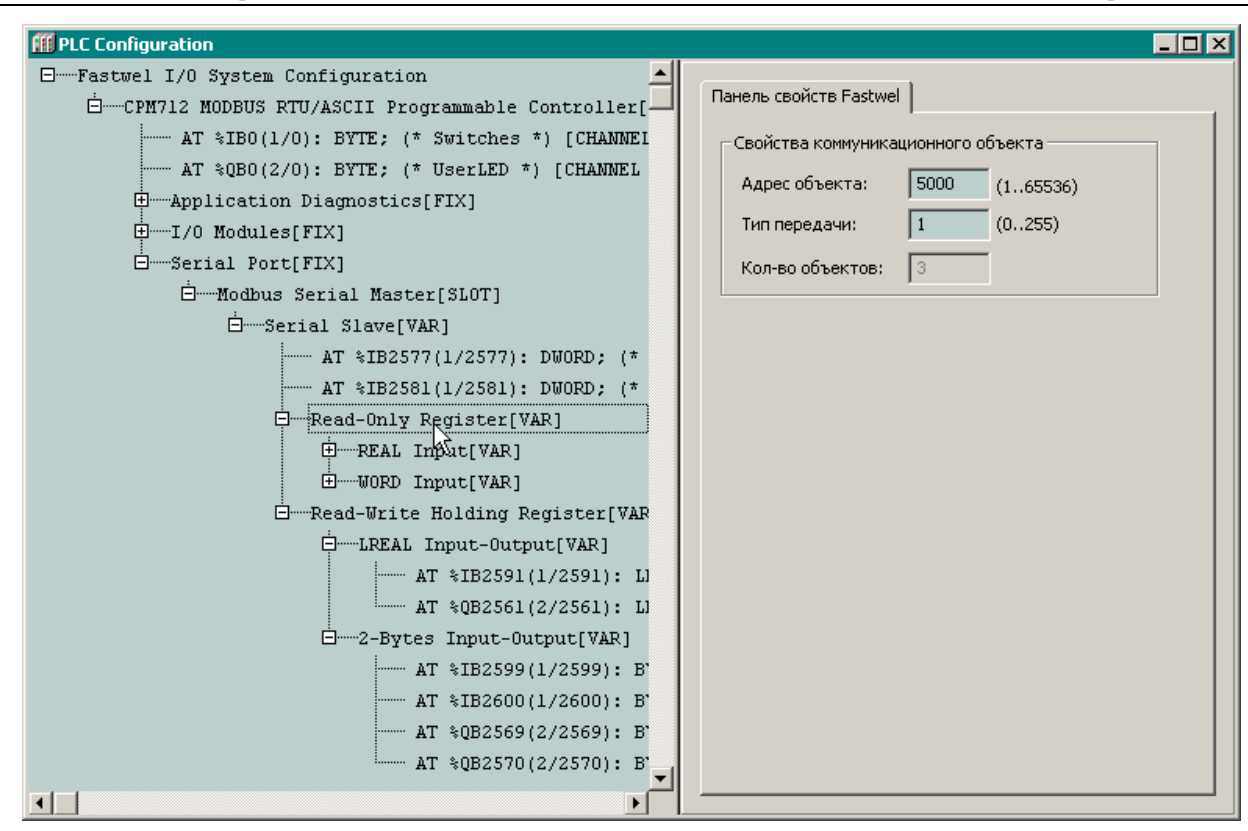

Рис. 10. Коммуникационные объекты мастера MODBUS

Перечень и назначение параметров приведены в табл. 13.

Тип (Read-Only/Write-Only/Read-Write) и адрес коммуникационного объекта определяют адрес области данных (регистр MODBUS) на стороне сервера и тип операции доступа (чтение/запись/записьчтение). Параметр **Тип передачи** задает расписание обмена.

|               |                                                                                                    | Таблица 13                                                                                                    |  |
|---------------|----------------------------------------------------------------------------------------------------|----------------------------------------------------------------------------------------------------|--|
| Обозначение   | Назначение                                                                                                    |                                                                                                    |  |
| Адрес объекта | Указывается MODBUS адрес области данных на сервере. Данное значение должно быть на единицу больше передаваемого в сетевом запросе серверу MODBUS. |                                                                                                    |  |
| 0             |                                                                                                    | Указывает на то, что клиент не проводит сетевые операции с данными<br>объекта (не активный объект)                                                                                                    |  |
| Тип передачи  | 1250                                                                                                    | Значение N от 1 до 250 указывает на то, что клиент проводит сетевые операции с данными объекта с периодом P = N * To, где To – значение параметра <b>Гранулярность опроса</b> , заданного в конфигурации мастера. |  |
|               | 251254                                                                                                    | не используются                                                                                                    |  |
|               | 255                                                                                                    | Для объектов с доступом только по чтению не используется. Для объектов с<br>доступом по записи указывает на то, что сетевые операции будут<br>производиться по изменению данных, передаваемых серверу             |  |

Область данных со стороны приложения задается списком переменных объекта. Перечень используемых переменных и схема адресации в зависимости от типа объекта приведены в табл. 14.

Для добавления переменной к коммуникационному объекту щелкните правой кнопкой мыши на его позиции, выберите в контекстном меню команду **Append Subelement** и затем требуемый тип переменной.

Для вставки переменной в список щелкните правой кнопкой мыши на соответствующей позиции в списке переменных коммуникационного объекта, выберите в контекстном меню команду **Insert Element** и затем требуемый тип переменной.

Для удаления переменной щелкните правой кнопкой мыши на ее позиции и выберите в контекстном меню команду **Delete** или выберите ее в списке и нажмите клавишу **Del**.

Сервис клиента MODBUS активизируется при наступлении события, требующего выполнения сетевой операции доступа к данным подчиненного устройства.

Выполнение операции записи в удаленный узел приводит к тому, что буферизованные значения, ранее выведенные из сегмента выходных данных приложения в участок образа процесса, на который отображены переменные коммуникационных объектов, передаются по сети подчиненному узлу.

|                                       |                      | Таблица                                   |
|---------------------------------------|----------------------|-------------------------------------------|
| Тип объекта                           | Тип переменной       | Область данных переменной                 |
|                                       | 9 Bit Input Output   | Однобайтовый входной канал типа ВУТЕ      |
|                                       | 8-Bit Input-Output   | Однобайтовый выходной канал типа ВҮТЕ     |
| Road Write Cail                       | 16 Bit Input Output  | Двухбайтовый входной канал типа WORD      |
| Read-write Coll                       | 16-ыс тприс-Оисрис   | Двухбайтовый выходной канал типа WORD     |
|                                       | 22 Bit Innut Outnut  | Четырехбайтовый входной канал типа DWORD  |
|                                       | 32-Bit Input-Output  | Четырехбайтовый выходной канал типа DWORD |
|                                       | WORD Input Output    | Двухбайтовый входной канал типа WORD      |
|                                       | WORD Input-Output    | Двухбайтовый выходной канал типа WORD     |
|                                       | DWORD Input Output   | Четырехбайтовый входной канал типа DWORD  |
|                                       | DWORD Input-Output   | Четырехбайтовый выходной канал типа DWORD |
| Read-Write Holding                    | DEAL Input Output    | Четырехбайтовый входной канал типа REAL   |
| Register                              | REAL Input-Output    | Четырехбайтовый выходной канал типа REAL  |
|                                       |                      | Восьмибайтовый входной канал типа LREAL   |
|                                       | LREAL Input-Output   | Восьмибайтовый выходной канал типа LREAL  |
|                                       | 2 Dideo Innid Outrid | 2 однобайтовых входных канала типа ВҮТЕ   |
|                                       | 2-Bytes Input-Output | 2 однобайтовых выходных канала типа ВҮТЕ  |
|                                       | 8-Bit Output         | Однобайтовый выходной канал типа ВҮТЕ     |
| Write-Only Coil                       | 16-Bit Output        | Двухбайтовый выходной канал типа WORD     |
| -                                     | 32-Bit Output        | Четырехбайтовый выходной канал типа DWORD |
| Write-Only Holding<br>Register        | WORD Output          | Двухбайтовый выходной канал типа WORD     |
|                                       | DWORD Output         | Четырехбайтовый выходной канал типа DWORD |
|                                       | REAL Output          | Четырехбайтовый выходной канал типа REAL  |
|                                       | LREAL Output         | Восьмибайтовый выходной канал типа LREAL  |
|                                       | 2-Bytes Output       | 2 однобайтовых выходных канала типа ВҮТЕ  |
|                                       | 8-Bit Input          | Однобайтовый входной канал типа ВҮТЕ      |
| Read-Only Input<br>Read-Only Register | 16-Bit Input         | Двухбайтовый входной канал типа WORD      |
|                                       | 32-Bit Input         | Четырехбайтовый входной канал типа DWORD  |
|                                       | WORD Input           | Двухбайтовый входной канал типа WORD      |
|                                       | DWORD Input          | Четырехбайтовый входной канал типа DWORD  |
|                                       | REAL Input           | Четырехбайтовый выходной канал типа REAL  |
|                                       | LREAL Input          | Восьмибайтовый входной канал типа LREAL   |
|                                       | 2-Bytes Input        | 2 однобайтовых входных канала типа ВҮТЕ   |
| Read-Only Coil                        | 8-Bit Input          | Однобайтовый входной канал типа ВҮТЕ      |
|                                       | 16-Bit Input         | Двухбайтовый входной канал типа WORD      |
|                                       | 32-Bit Input         | Четырехбайтовый входной канал типа DWORD  |
|                                       | WORD Input           | Двухбайтовый входной канал типа WORD      |
|                                       | DWORD Input          | Четырехбайтовый входной канал типа DWORD  |
| Read-Only Holding                     | REAL Input           | Четырехбайтовый выходной канал типа REAL  |
| Register                              | LREAL Input          | Восьмибайтовый входной канал типа LREAL   |
|                                       | 2-Bytes Input        | 2 однобайтовых входных канала типа ВҮТЕ   |

Выполнение операции чтения из удаленного узла приводит к тому, что поступившие по сети из подчиненного устройства значения записываются в участок входной части образа процесса, на который отображены соответствующие переменные коммуникационного объекта.

Стандартные сетевые операции протокола MODBUS, используемые сервисами клиентов MODBUS для выполнения транзакций обмена данными с подчиненными узлами, перечислены в п. 2.2.2 настоящего руководства.

#### 3.3.4. Диагностика и индикация

В конфигурации подчиненного узла мастера MODBUS *Serial Slave* имеется секция, в которой определены два диагностических входных канала, позволяющих приложению во время выполнения получить общее количество инициированных мастером транзакций обмена данными с удаленным узлом и общее количество транзакций завершившихся с ошибкой. Описание каналов приведено в табл. 15.

| Таблица | 15 |
|---------|----|
|---------|----|

| Элемент/канал     | Тип   | Назначение                                                             |
|-------------------|-------|------------------------------------------------------------------------|
| TransactionsCount | DWORD | Количество инициированных мастером транзакций обмена данных с сервером |
| ErrorsCount       | DWORD | Количество транзакций, при выполнении которых обнаружены ошибки        |

Индикации функционирования мастера MODBUS осуществляется при помощи светодиода СОММ следующим образом:

индикатор СОММ погашен: нет операций обращения к подчиненным узлам MODBUS;

<u>индикатор COMM светится красным цветом</u>: обнаружена ошибка при очередном обращении к подчиненному узлу и не истек заданный таймаут операции;

- -

11

<u>индикатор COMM светится зеленым цветом</u>: истек таймаут предыдущего неуспешного обращения к подчиненному узлу и успешно завершено текущее обращение к подчиненному узлу.

#### 3.4. Доступ к полям данных коммуникационных объектов из приложения

Доступ к данным для передачи в сеть осуществляется посредством выходных переменных программы, ссылающихся на выходные каналы объектов, как показано в табл. 16.

|                           | 1              |                 |       |                     | Гаолица 10                                                                                                    |
|---------------------------|----------------|-----------------|-------|---------------------|----------------------------------------------------------------------------------------------------|
| Объект выходных<br>данных | Вых            | Выходные каналы |       | Выходные переменные |                                                                                                    |
|                           | %QX0.0-%QX0.7  | %QBØ            | %0µ0  | %QD0                | VAR<br>dwOut AT%QD0 : DWORD;<br>wOut0 AT%QW1 : WORD;<br>wOut1 AT%QW1 : WORD;<br>byteOut0 AT%QB0 : BYTE;<br>byteOut1 AT%QB1 : BYTE;<br>byteOut2 AT%QB2 : BYTE;<br>byteOut3 AT%QB3 : BYTE;<br>bitOut25 AT%QX1.9 : BOOL;<br>END_VAR |
|                           | %QX0.8-%QX0.15 | %QB1            | ∿QMQ  |                     |                                                                                                    |
| DWORD Output              | %QX1.0-%QX1.7  | %QB2            |       |                     |                                                                                                    |
|                           | %QX1.8-%QX1.15 | %QB3            | %QW1  |                     |                                                                                                    |
|                           | %QX2.0-%QX2.7  | %QB4            | %∩₩2  | · %QD1              | VAR<br>realOut AT%QB4 : REAL;<br>END_VAR                                                                                                    |
| RFAL Output               | %QX2.8-%QX2.15 | %QB5            | 76QW2 |                     |                                                                                                    |
|                           | %QX3.0-%QX3.7  | %QB6            | %0W3  |                     |                                                                                                    |
|                           | %QX3.8-%QX3.15 | %QB7            | ~vyy~ |                     |                                                                                                    |

Доступ к данным, поступающим по сети, осуществляется через входные переменные приложения, ссылающиеся на каналы объектов данных, как показано в табл. 17.

|                          |                |      |               | Таблица 17                                                                             |  |
|--------------------------|----------------|------|---------------|----------------------------------------------------------------------------------------|--|
| Объект входных<br>данных | Входные каналы |      |               | Входные переменные                                                                     |  |
| 2-Bytes Input            | %IX0.0-%IX0.7  | %IB0 |               | VAR<br>wIn AT%IW0 : WORD;                                                              |  |
|                          | %IX0.8-%IX0.15 | %IB1 | %IW0          | byteIn0 AT%IB0 : BYTE;<br>byteIn1 AT%IB1 : BYTE;<br>bitIn1 AT%QX0.1 : BOOL;<br>END_VAR |  |
|                          | %IX1.0-%IX1.7  | %IB2 | %ты1          | VAR<br>realIn AT%IB2 : REAL;<br>END_VAR                                                |  |
| PEAL Toput               | %IX1.8-%IX1.15 | %IB3 | MINI          |                                                                                        |  |
| KEAL INDUC               | %IX2.0-%IX2.7  | %IB4 | % <b>T</b> UO |                                                                                        |  |
|                          | %IX2.8-%IX2.15 | %IB5 | ∧1₩2          |                                                                                        |  |

Имеется возможность создания символических ссылок на каналы объектов данных в ресурсе **PLC Configuration**, как показано на рис. 11.

#### ВНИМАНИЕ!

Пусть в конфигурации сервисов внешней сети имеется входной (выходной) объект данных, канал которого ссылается на некоторый адрес в области выходных (входных) данных приложения. При последующей вставке или удалении в конфигурации контроллера описаний секций, имеющих выходные (входные) каналы, канал данного объекта будет ссылаться на другой адрес в области выходных (входных) данных программы, что потребует ручной коррекции адресов выходных (входных) переменных, ссылающихся на канал данного объекта данных.

Данная проблема может быть частично решена путем использования символических ссылок на каналы отдельных каналов регистров.

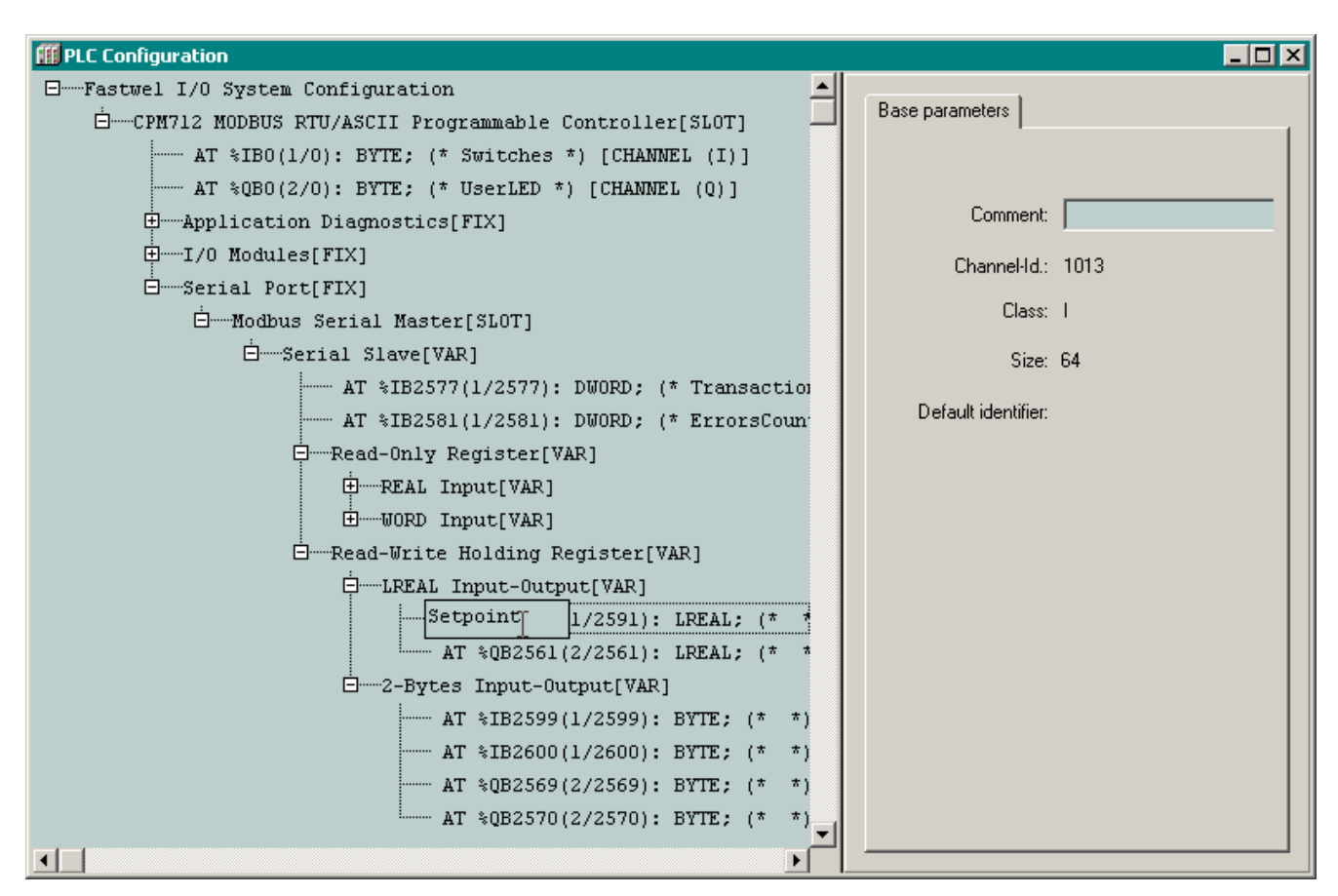

Рис. 11. Создание символических ссылок

### 4. НАСТРОЙКА КОММУНИКАЦИОННЫХ СРЕДСТВ ВЕРХНЕГО УРОВНЯ

#### 4.1. Настройка коммуникационного драйвера сервера CoDeSys Gateway Server

#### 4.1.1. Общие сведения

CoDeSys Gateway Server предназначен для организации информационного обмена между средой разработки CoDeSys, функционирующей на компьютере, и средой исполнения CoDeSys на удаленном контроллере через интерфейс внешней сети, поддерживаемый контроллером.

Поддержка той или иной сети реализуется при помощи коммуникационных драйверов, с которыми взаимодействует Gateway Server, как показано на рис. 12.

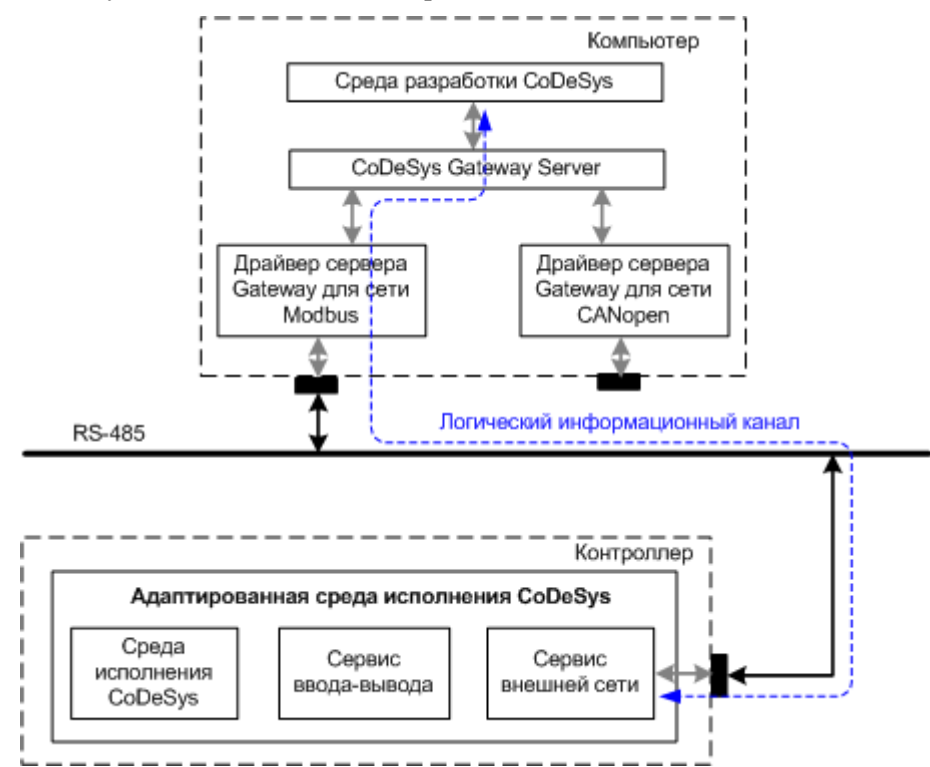

#### Рис. 12. Архитектура информационного обмена между средой разработки и средой исполнения CoDeSys

Коммуникационный драйвер GDrvFastwel.dll имеет встроенную поддержку сети MODBUS over Serial Line.

При установлении логического информационного канала между средой разработки и удаленным контроллером по сети MODBUS используется интерфейс инкапсуляции транспорта протокола MODBUS (Encapsulated Interface Transport, код функции 2Bh, тип 80h).

Настоящий подраздел содержит указания по настройке параметров коммуникационного драйвера GDrvFastwel.dll, поставляемого в комплекте с адаптированной средой CoDeSys для Fastwel I/O System.

#### 4.1.2. Установка коммуникационного драйвера CoDeSys Gateway Server

Коммуникационный драйвер CoDeSys Gateway Server включает в себя два компонента (GDrvFastwel.dll и modbusDLL.dll), автоматически устанавливаемые в подкаталог \System32 каталога установки Windows в процессе установки пакета адаптации среды CoDeSys для Fastwel I/O.

# 4.1.3. Создание логического информационного канала между средой разработки и контроллером

Логический информационный канал между средой разработки и средой исполнения CoDeSys на удаленном контроллере служит для выполнения операций по сети, инициируемых из меню **Online** среды разработки CoDeSys. Работа информационного канала между средой разработки и контроллером по протоколу MODBUS возможна только в случае установки опции *Modbus Serial Slave* 

для элемента конфигурации элементом CPM712 MODBUS RTU/ASCII Programmable Controller–Serial Port.

Для создания информационного канала выполните следующие действия:

- 1. Запустите среду разработки CoDeSys
- 2. Выберите команду меню **Online–Communication Parameters**... На экран будет выведена диалоговая панель **Communication Parameters**, показанная на рис. 13.

| Communication Parameter: | 5                  | ×           |
|--------------------------|--------------------|-------------|
| Channels                 |                    |             |
| ⊟- <mark>Local</mark>    |                    | UK.         |
|                          | Name Value Comment | Cancel      |
|                          |                    |             |
|                          |                    | New         |
|                          |                    | K<br>Remove |
|                          |                    |             |
|                          |                    | Gateway     |
|                          |                    | Undate      |
|                          |                    |             |
|                          |                    |             |
|                          |                    |             |
| ,                        |                    |             |

#### Рис. 13. Диалоговая панель параметров коммуникационного сервера связи с удаленным контроллером

3. Для создания логического информационного канала нажмите кнопку **New** и в появившейся диалоговой панели введите имя создаваемого канала, а в списке **Device** выберите строку *Modbus: Fastwel Modbus driver*, как показано на рис. 14 и закройте диалоговую панель нажатием кнопки **OK**. В древовидном списке **Channels** диалоговой панели **Communication Parameters** появится элемент, соответствующий созданному каналу, а в таблице параметров канала справа – параметры созданного канала, как показано на рис. 15.

Рис. 14. Создание канала с использованием драйвера Fastwel Modbus driver

- 4. Если для связи с контроллером используется последовательный порт, отличный от COM1, дважды щелкните левой кнопкой мыши над именем *COM1* в таблице параметров и клавишами ↑ ("стрелка вверх") или ↓ ("стрелка вниз") выберите требуемый последовательный порт компьютера, через который будет осуществляться взаимодействие с контроллером по сети MODBUS, и нажмите клавишу Enter.
- 5. Дважды щелкните на значении параметра *Parity* и клавишей ↑ ("стрелка вверх") установите требуемый вид контроля по четности.

#### Рис. 15. Настройка параметров канала

- 6. Дважды щелкните на значении параметра *Node address* и клавишами ↑ ("стрелка вверх") или ↓ ("стрелка вниз") установите значение адреса подчиненного узла, с которым предполагается установить связь.
- 7. Закройте диалоговую панель Communication Parameters нажатием кнопки OK.

#### 4.1.4. Настройка параметров логического информационного канала

Для изменения значения какого-либо параметра логического информационного канала, в диалоговой панели **Communication Parameters** дважды щелкните на ячейке, содержащей текущее значение параметра, клавишей ↑ ("стрелка вверх") или ↓ ("стрелка вниз") выберите требуемое значение и нажмите клавишу Enter.

## 4.2. Создание логического информационного канала между средой разработки и контроллером СРМ712 по последовательному каналу связи

Для создания информационного канала выполните следующие действия:

- 1. Соедините последовательный порт ПК с портом консоли контроллера, расположенным под пластмассовой защитной крышкой на передней панели контроллера, при помощи кабеля соединительного ACS00019
- 2. Запустите среду разработки CoDeSys
- 3. Выберите команду меню **Online–Communication Parameters**... На экран будет выведена диалоговая панель **Communication Parameters**.
- 4. Для создания логического информационного канала через последовательный порт нажмите кнопку New и в появившейся диалоговой панели введите имя создаваемого канала, а в списке Device выберите строку P2P: Fastwel P2P driver, как показано на рис. 16, введите имя канала в поле Name и закройте диалоговую панель нажатием кнопки OK. В древовидном списке Channels диалоговой панели Communication Parameters появится элемент, соответствующий созданному каналу, а в таблице параметров канала справа – параметры созданного канала, как показано на рис. 17.

| communication Parameters: New Channel 🛛 🛛 🔀 |                        |        |  |  |
|---------------------------------------------|------------------------|--------|--|--|
| Name P2P_Test                               |                        | OK     |  |  |
| Device                                      |                        | Cancel |  |  |
| Name                                        | Info 🔺                 |        |  |  |
| ModbusSerial                                | Fastwel Modbus Seri    |        |  |  |
| CANOpen                                     | Fastwel CANOpen di     |        |  |  |
| ModbusTCP                                   | Fastwel Modbus TCF     |        |  |  |
| P2P                                         | Fastwel P2P driver     |        |  |  |
| Tcp/lp                                      | 3S Top/Ip driver       |        |  |  |
| Serial (RS232)                              | 3S Serial RS232 driv   |        |  |  |
| Serial (RS232, 8 bit)                       | 3S Serial RS232 driv 👻 |        |  |  |
|                                             |                        |        |  |  |

Рис. 16. Создание канала с использованием драйвера Fastwel P2P driver

| - Channels        |                          |
|-------------------|--------------------------|
| Eccal<br>P2P_Test | P2P                      |
|                   | Name Value_ Comment      |
|                   | Parity No<br>Stop bits 1 |
|                   |                          |
|                   |                          |
|                   |                          |
|                   |                          |

#### Рис. 17. Настройка параметров канала

- 5. Если для связи с контроллером используется последовательный порт, отличный от COM1, дважды щелкните левой кнопкой мыши над именем *COM1* в таблице параметров и клавишами ↑ ("стрелка вверх") или ↓ ("стрелка вниз") выберите требуемый последовательный порт компьютера, через который будет осуществляться взаимодействие с контроллером в режиме "точка-точка", и нажмите клавишу Enter.
- 6. Закройте диалоговую панель Communication Parameters нажатием кнопки OK

#### 4.3. Дополнительные замечания

#### ВНИМАНИЕ!

Иногда после копирования файла проекта CoDeSys с расширением \*.pro с одного компьютера на другой или после удаления вспомогательных файлов проекта при попытке выполнить команду **Online– Login** среда разработки CoDeSys по неизвестной причине выводит на экран монитора сообщение, показанное на рис. 18.

Для решения данной проблемы нажмите кнопку Gateway... в диалоговой панели Communication Parameters, после чего в появившейся диалоговой панели Communication Parameters: Gateway установите опцию Connection : *Local*, затем нажмите OK, и всё будет в порядке.

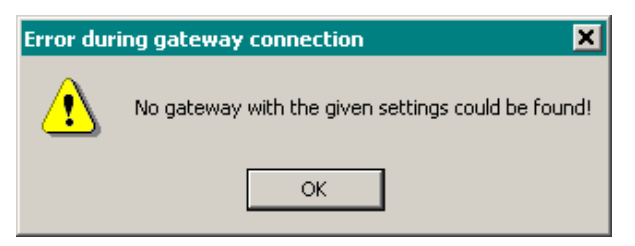

Рис. 18. Сообщение о невозможности установить соединение с удаленным сервером Gateway

## ПРИЛОЖЕНИЕ А. ЛИСТ РЕГИСТРАЦИИ ИЗМЕНЕНИЙ

| Версия     | Дата       | Ссылка   | Статус  | Примечания                                                                                                    |
|------------|------------|----------|---------|----------------------------------------------------------------------------------------------------|
| 2.52.23926 | 15.03.2011 | Документ | создан  |                                                                                                    |
|            |            |          |         |                                                                                                    |
| 2.61.23940 | 25.06.2013 | Документ | изменен | Устранены дефекты оформления                                                                                               |
|            |            |          |         |                                                                                                    |
| 2.62.23943 | 09.10.2013 | п. 3.3.4 | изменен | Добавлена информация об индикации функционирования мастера MODBUS                                                          |
|            |            |          |         |                                                                                                    |
| 2.63.23944 | 24.07.2014 | Раздел 1 | изменен | Добавлена ссылка на документ ИМЕС.00300-02 33 03-6.<br>Протокол DNP3 Руководство по конфигурированию и программированию.   |
|            |            | п. 2.2.1 | изменен | Скорректированы характеристики сервера MODBUS:<br>количество объектов в запросах 15, 16, 23 и задержка ответа<br>на запрос |
|            |            | п. 2.2.2 | изменен | Скорректированы характеристики клиента MODBUS по количеству объектов в запросах 15, 16, 23                                 |
|            |            |          |         |                                                                                                    |
| 2.64.23946 | 10.12.2014 | Документ | изменен | Обновлена контактная информация                                                                                            |
|            |            |          |         |                                                                                                    |
| 2.66.23947 | 22.10.2015 | Документ | изменен | Скорректирована информация об изготовителе.                                                                                |
|            |            |          |         |                                                                                                    |